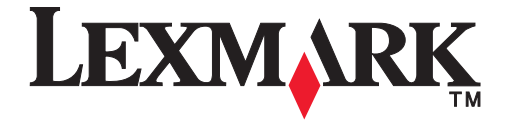

Lexmark 5600 Series All-In-One

Machine Type 4437-001

Service Manual

#### Edition: August 11, 2008

The following paragraph does not apply to any country where such provisions are inconsistent with local law: LEXMARK INTERNATIONAL, INC. PROVIDES THIS PUBLICATION "AS IS" WITHOUT WARRANTY OF ANY KIND, EITHER EXPRESS OR IMPLIED, INCLUDING, BUT NOT LIMITED TO, THE IMPLIED WARRANTIES OF MERCHANTABILITY OR FITNESS FOR A PARTICULAR PURPOSE. Some states do not allow disclaimer of express or implied warranties in certain transactions; therefore, this statement may not apply to you.

This publication could include technical inaccuracies or typographical errors. Changes are periodically made to the information herein; these changes will be incorporated in later editions. Improvements or changes in the products or the programs described may be made at any time.

Comments may be addressed to Lexmark International, Inc., Department D22X/002-1, 740 West New Circle Road, Lexington, Kentucky 40550, U.S.A or e-mail at ServiceInfoAndTraining@Lexmark.com. Lexmark may use or distribute any of the information you supply in any way it believes appropriate without incurring any obligation to you.

References in this publication to products, programs, or services do not imply that the manufacturer intends to make these available in all countries in which it operates. Any reference to a product, program, or service is not intended to state or imply that only that product, program, or service may be used. Any functionally equivalent product, program, or service that does not infringe any existing intellectual property right may be used instead. Evaluation and verification of operation in conjunction with other products, programs, or services, except those expressly designated by the manufacturer, are the user's responsibility.

Lexmark and Lexmark with diamond design are trademarks of Lexmark International, Inc., registered in the United States and/or other countries.

All other trademarks are the property of their respective owners.

#### © 2008 Lexmark International, Inc.

All rights reserved.

#### UNITED STATES GOVERNMENT RIGHTS

This software and any accompanying documentation provided under this agreement are commercial computer software and documentation developed exclusively at private expense.

Lexmark 5600 Series

# Table of contents

| Table of contents                                                      | iv     |
|------------------------------------------------------------------------|--------|
| Safety information                                                     | v      |
| Preface                                                                | . viii |
| General information                                                    | 1-1    |
| Print specifications                                                   | . 1-2  |
| Scanner specifications                                                 | . 1-2  |
| Copy specifications                                                    | . 1-3  |
| Fax specifications                                                     | . 1-4  |
| Understanding the operator panel                                       | . 1-5  |
| Using the operator panel                                               | . 1-5  |
| Maintenance approach                                                   | . 1-8  |
| loois required for service                                             | . 1-8  |
| Acronyms                                                               | . 1-8  |
| Diagnostic information                                                 | 2-1    |
| Power-On Self Test (POST) sequence                                     | . 2-1  |
| Troubleshooting tables                                                 | . 2-1  |
| Error Code Table                                                       | . 2-2  |
| Service checks                                                         | 2-10   |
| System board service checks                                            | 2-10   |
| Carrier service checks                                                 | 2-11   |
| CIS module assembly service checks                                     | 2-11   |
| Diagnostic aids                                                        | 3-1    |
| Test Mode                                                              | . 3-1  |
| Test Page                                                              | . 3-1  |
| Uninstall/reinstall instructions for Windows users                     | . 3-2  |
| For Windows 2000, Windows XP, and Vista                                | . 3-2  |
| Adding the replacement unit to the Printer List dialog (for Mac users) | . 3-2  |
| For Mac OS X 10.5                                                      | . 3-2  |
| For Mac OS X 10.4 or later                                             | . 3-2  |
| For Mac OS X 10.3.x or later                                           | . 3-3  |
| For Mac OS X 10.5                                                      | . 3-3  |
| For Mac OS X 10.3.x or later and 10.4 or later                         | . 3-3  |
|                                                                        | . 3-3  |
| Repair information                                                     | 4-1    |
| Handling ESD-sensitive parts                                           | . 4-1  |
| Adjustments                                                            | . 4-1  |
| Removal procedures                                                     | . 4-2  |
| Releasing plastic latches                                              | . 4-2  |
| General precautions                                                    | . 4-2  |
| Scanner assembly removal                                               | . 4-3  |
| Midframe cover removal                                                 | . 4-8  |
| Cardreader/PictBridge removal                                          | 4-15   |
| Front cover removal                                                    | 4-16   |
| Control panel removal                                                  | 4-18   |
| Print engine removal                                                   | 4-19   |
| Carrier assembly with belt and cables removal                          | 4-22   |
| Fax card removal                                                       | 4-26   |
| System board removal                                                   | 4-29   |
| Printer base removal                                                   | 4-31   |

| Locations and connectors   | <b>5-1</b> |
|----------------------------|------------|
| Locations                  |            |
| System board               | 5-1        |
| Fax card                   | 5-3        |
| Cardreader/PictBridge      | 5-3        |
| Preventive maintenance     | 6-1        |
| Lubrication specifications | 6-1        |
| Index                      | I-1        |

## Safety information

- The safety of this product is based on testing and approvals of the original design and specific components. The manufacturer is not responsible for safety in the event of use of unauthorized replacement parts.
- The maintenance information for this product has been prepared for use by a professional service person and is not intended to be used by others.
- There may be an increased risk of electric shock and personal injury during disassembly and servicing of this product. Professional service personnel should understand this and take necessary precautions.

**Note:** This device includes a lithium battery. Dispose of this battery in compliance with all local laws and regulations.

## Consignes de sécurité

- La sécurité de ce produit repose sur des tests et des agréations portant sur sa conception d'origine et sur des composants particuliers. Le fabricant n'assume aucune responsabilité concernant la sécurité en cas d'utilisation de pièces de rechange non agréées.
- Les consignes d'entretien et de réparation de ce produit s'adressent uniquement à un personnel de maintenance qualifié.
- Le démontage et l'entretien de ce produit pouvant présenter certains risques électriques, le personnel d'entretien qualifié devra prendre toutes les précautions nécessaires.

### Norme di sicurezza

- La sicurezza del prodotto si basa sui test e sull'approvazione del progetto originale e dei componenti specifici. Il produttore non è responsabile per la sicurezza in caso di sostituzione non autorizzata delle parti.
- Le informazioni riguardanti la manutenzione di questo prodotto sono indirizzate soltanto al personale di assistenza autorizzato.
- Durante lo smontaggio e la manutenzione di questo prodotto, il rischio di subire scosse elettriche e danni alla persona è più elevato. Il personale di assistenza autorizzato deve, quindi, adottare le precauzioni necessarie.

## Sicherheitshinweise

- Die Sicherheit dieses Produkts basiert auf Tests und Zulassungen des ursprünglichen Modells und bestimmter Bauteile. Bei Verwendung nicht genehmigter Ersatzteile wird vom Hersteller keine Verantwortung oder Haftung für die Sicherheit übernommen.
- Die Wartungsinformationen für dieses Produkt sind ausschließlich für die Verwendung durch einen Wartungsfachmann bestimmt.
- Während des Auseinandernehmens und der Wartung des Geräts besteht ein zusätzliches Risiko eines elektrischen Schlags und körperlicher Verletzung. Das zuständige Fachpersonal sollte entsprechende Vorsichtsma
  ßnahmen treffen.

## Pautas de Seguridad

- La seguridad de este producto se basa en pruebas y aprobaciones del diseño original y componentes específicos. El fabricante no es responsable de la seguridad en caso de uso de piezas de repuesto no autorizadas.
- La información sobre el mantenimiento de este producto está dirigida exclusivamente al personal cualificado de mantenimiento.
- Existe mayor riesgo de descarga eléctrica y de daños personales durante el desmontaje y la reparación de la máquina. El personal cualificado debe ser consciente de este peligro y tomar las precauciones necesarias.

## Informações de Segurança

- A segurança deste produto baseia-se em testes e aprovações do modelo original e de componentes específicos. O fabricante não é responsável pela segunrança, no caso de uso de peças de substituição não autorizadas.
- As informações de segurança relativas a este produto destinam-se a profissionais destes serviços e não devem ser utilizadas por outras pessoas.
- Risco de choques eléctricos e ferimentos graves durante a desmontagem e manutenção deste produto. Os profissionais destes serviços devem estar avisados deste facto e tomar os cuidados necessários.

### Informació de Seguretat

 La seguretat d'aquest producte es basa en l'avaluació i aprovació del disseny original i els components específics.

El fabricant no es fa responsable de les qüestions de seguretat si s'utilitzen peces de recanvi no autoritzades.

- La informació pel manteniment d'aquest producte està orientada exclusivament a professionals i no està destinada
  - a ningú que no ho sigui.
- El risc de xoc elèctric i de danys personals pot augmentar durant el procés de desmuntatge i de servei d'aquest producte. El personal professional ha d'estar-ne assabentat i prendre les mesures convenients.

### 안전 사항

- 본 제품은 원래 설계 및 특정 구성 품에 대한 테스트 결과로 안정 성이 입증된 것입니다. 따라서 무허가 교체부품을 사용하는 경 우에는 제조업체에서 안전에 대한 책임을 지지 않습니다.
- 본 제품에 관한 유지 보수 설명서는 전문서비스 기술자 용으로 작성된 것이므로, 비전문가는 사용할 수 없습니다.
- 본 제품을 해체하거나 정비할 경우, 전기적인 충격을 받거나 상 처를 입을 위험이 커집니다. 전문 서비스 기술자는 이 사실을 숙지하고, 필요한 예방조치를 취하도록 하십시오.

# 安全信息

- 本产品的安全性以原来设计和特定产品的测试结果和认证为基础。万一使用未经许可的替换部件,制造商不对安全性负责。
- 本产品的维护信息仅供专业服务人员使用,并不打算让其他人使用。
- 本产品在拆卸、维修时,遭受电击或人员受伤的危险性会增高, 专业服务人员对这点必须有所了解,并采取必要的预防措施。

# Preface

This manual contains maintenance procedures for service providers. It is divided into the following chapters:

- 1. **General information** contains a general description of the printer and the maintenance approach used to repair it. It includes printer specifications, special tools, and acronyms.
- 2. **Diagnostic information** contains an error code table, symptom tables, and service checks used to isolate failing field replaceable units (FRUs).
- 3. Diagnostic aids contains tests and checks used to locate or repeat symptoms of printer problems.
- 4. Repair information provides instructions for making printer adjustments and removing and installing FRUs.
- 5. Connector locations uses illustrations to identify the connector locations and test points on the printer.
- 6. Preventive maintenance contains the lubrication specifications and recommendations to prevent problems.
- 7. Parts catalog contains illustrations and part numbers for individual FRUs.

# 1. General information

The Lexmark<sup>™</sup> 5600 Series All-In-One (4437-001) is a letter-quality print, copy, scan, and fax machine. It is a standalone color/mono fax and copier. The printhead uses small heater plates and nozzles to control ink flow and the formation of characters on the print media. The printhead assembly and ink supply are combined into a single-unit print cartridge available as a customer-replaceable supply item. Dual printheads provide color and true black printing without changing printheads. The number and size of inkjets or nozzles in the printhead determines the overall quality and capability of the printer. The black cartridge has a total of 640 nozzles and installs on the left. The color cartridge has a total of 480 nozzles and installs on the right. The photo cartridge has a total of 480 nozzles and installs on the left. The All-In-One is capable of printing in two directions from either cartridge.

Note: The color of the Lexmark<sup>™</sup> 5600 Series All-In-One may vary.

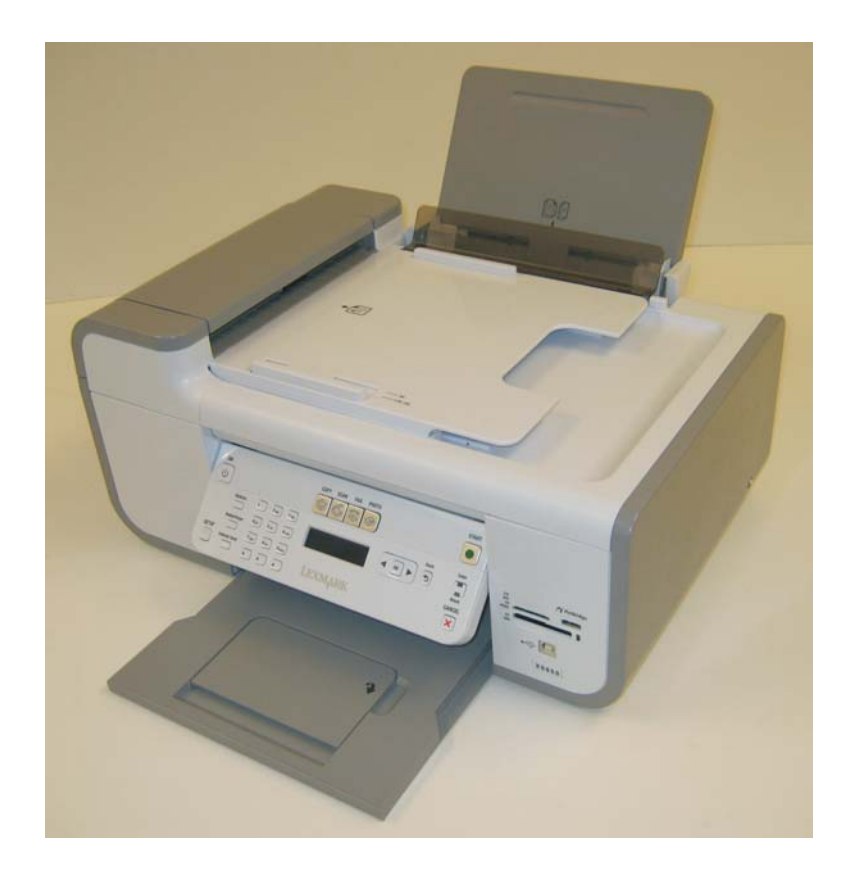

# Print specifications

| Print speed   | Quick print: 25 ppm mono / 18 ppm color               |  |
|---------------|-------------------------------------------------------|--|
| Print quality | Host based                                            |  |
|               | Glossy / Photo media:<br>• Quick print: 600 X 600 dpi |  |
|               | • Normal: 1200 X 1200 dpi                             |  |
|               | <ul> <li>Photo: 4800 X 1200 dpi</li> </ul>            |  |
|               | All other media:<br>• Quick print: 300 X 600 dpi      |  |
|               | • Normal: 600 X 600 dpi                               |  |
|               | • Best: 1200 X 1200 dpi                               |  |

# Scanner specifications

| Scanner type      | Flatbed CIS                                                                                                    |
|-------------------|----------------------------------------------------------------------------------------------------|
| Scan modes        | True color:<br>• 48 bit internal<br>• 24 bit external<br>Gray mode:<br>• 16 bit internal<br>• 8 bit external<br>Text/Line art:<br>1 bit per pixel                               |
| Scan method       | Single pass                                                                                                    |
| Lamp warm up time | None                                                                                                    |
| Flatbed scan area | <ul> <li>8.5 X 11.7 inches</li> <li>216 X 297 mm</li> </ul>                                                                                                    |
| ADF scan area     | Maximum:         • 8.5 X 14 inches         • 216 X 355.6 mm         Minimum:         • 8.27 X 11 inches         • 210 X 279.4 mm                                                |
| Scan resolution   | <ul> <li>Flatbed scanning:</li> <li>Horizontal: 600 ppi</li> <li>Vertical: 1200 ppi</li> <li>ADF (optical):</li> <li>Horizontal: 600 ppi</li> <li>Vertical: 1200 ppi</li> </ul> |

# Copy specifications

| Standalone copy speed          | Quick copy:<br>First copy: 5 ppm mono, 5 ppm color                                                                                                    |  |
|--------------------------------|----------------------------------------------------------------------------------------------------|--|
|                                | Additional copies: 17 ppm mono, 11 ppm color                                                                                                    |  |
| Standalone copy specifications | <ul> <li>The following options are available in standalone mode:</li> <li>Mono copy:</li> <li>Quick: 300 X 600 dpi print, 150 X 150 ppi scan</li> <li>Normal: 600 X 600 dpi print, 300 X 300 ppi scan</li> <li>Photo: 1200 X 1200 dpi print, 300 X 300 ppi scan</li> <li>Color copy:</li> <li>Quick: 300 X 600 dpi print, 150 X 150 ppi scan</li> <li>Normal: 600 X 600 dpi print, 300 X 300 ppi scan</li> <li>Photo: 1200 X 1200 dpi print, 300 X 300 ppi scan</li> <li>Photo: 1200 X 1200 dpi print, 300 X 300 ppi scan</li> <li>Photo: 1200 X 1200 dpi print, 300 X 300 ppi scan</li> <li>Photo: 1200 X 1200 dpi print, 300 X 300 ppi scan</li> </ul> |  |
| Media type                     | Standalone mode (selected from the operator panel):<br>Limited number of selected printer supported media types (Plain, Heavy<br>weight matte, Transparency, Glossy / Photo)                                                                                                    |  |
| Host based copy modes          | One-touch selection from the operator panel (default set to copy mode): <ul> <li>Color</li> <li>Black</li> <li>Photo</li> </ul>                                                                                                    |  |
| Host based copy speeds         | There is no concept of host based copy claim speed.                                                                                                    |  |
| Media type                     | Standalone:         Letter         Legal         A4         B5         A5         A6         3 X 5 in.         4 X 6 in.         4 X 8 in.         5 X 7 in.         10 X 15 cm         13 X 18 cm         Hagaki         2L         L                                                                                                    |  |
| Copy features                  | Standalone:         • One touch color or black copy         • Borderless copying         • Repeat image         • N-up         • Collate                                                                                                    |  |

# Fax specifications

| egal, letter, and A4                                                                                                    |  |
|----------------------------------------------------------------------------------------------------|--|
| <ul> <li>Mono and color support initiated via operator panel:</li> <li>Standard: 200 X 100 ppi</li> <li>Fine: 200 X 200 ppi</li> <li>Superfine: 300 X 300 ppi</li> <li>Ultrafine: 300 X 300 ppi</li> </ul>                                                                                                    |  |
| answering device hookup<br>> microphone)<br>als (89 standard, 10 group)<br>>ers per group supported<br>number support<br>there supported)<br>edial/busy redial<br>disable support<br>de with distinctive ring detection<br>n, error, and activity reports<br>ages using standard resolution<br>mode<br>send<br>ling<br>ling and print<br>>ock (where available)<br>ering<br>function<br>hand<br>deset detection support<br>detect and notify<br>eatures |  |
|                                                                                                    |  |

# Understanding the operator panel

### Using the operator panel

The operator panel buttons allow you to copy, scan, print, or fax documents and photos. The operator panel features:

- Power on/off button
- Two-line LCD screen that displays messages, menus, and printer status
- 27 buttons

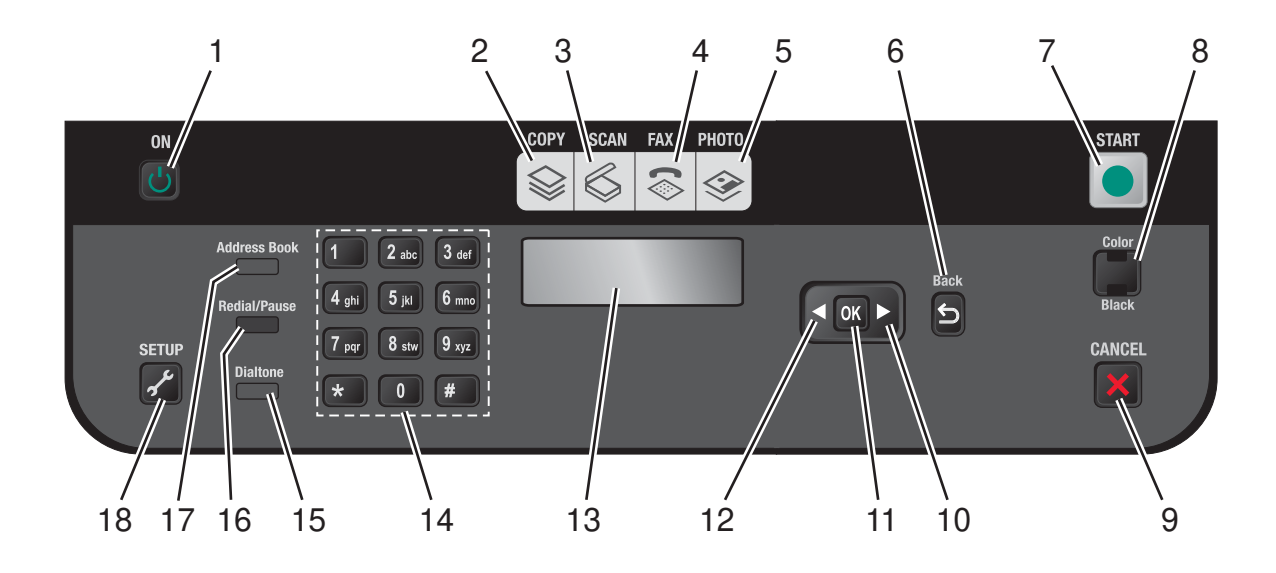

Note: The color of the Lexmark<sup>™</sup> 5600 Series All-In-One operator panel may vary.

| Number | Part               | Button       | Function                                                                                                    |
|--------|--------------------|--------------|----------------------------------------------------------------------------------------------------|
| 1      | On button          | Ċ            | <ul><li>Turns the printer on and off</li><li>Switches the printer to Power Save mode</li></ul>                                                                                                    |
| 2      | Copy button        |              | Accesses the copy menu and makes copies                                                                                                    |
| 3      | Scan button        | $\bigotimes$ | Accesses the scan menu and scans documents                                                                                                    |
| 4      | Fax button         | ♦            | Accesses the fax menu and seds faxes                                                                                                    |
| 5      | Photo button       |              | Accesses the photo menu and prints photos                                                                                                    |
| 6      | Back button        | 5            | <ul><li>Retuns to the previous screen</li><li>Exits from one menu level to a higher one</li></ul>                                                                                                    |
| 7      | Start button       |              | Starts a print, scan, or copy job, depending on which mode is selected                                                                                                    |
| 8      | Color/Black button |              | Switches to color mode or black-and-white mode                                                                                                    |
| 9      | Cancel button      | ×            | <ul> <li>Cancels a print, copy, scan, or fax job in progress</li> <li>Exits from a menu level of the Copy, Scan, Fax, Photo, or File Print menus to the top level of a menu</li> <li>Exits from a menu level of the Setup menu to the top level of the previous mode</li> <li>Clears current settings or error messages, and returns to default settings</li> </ul> |
| 10     | Right arrow button |              | <ul> <li>Increases a number</li> <li>Moves the cursor one place to the right</li> <li>Scrolls through menus or settings display</li> <li>Moves the Region of Interest box to the right when in<br/>Photo mode or Scan mode</li> </ul>                                                                                                    |
| 11     | OK button          | ОК           | <ul> <li>Chooses a menu or submenu item that appears on the display</li> <li>Saves settings</li> <li>Feeds or ejects paper</li> </ul>                                                                                                    |

| Number | Part                | Button                           | Function                                                                                                    |
|--------|---------------------|----------------------------------|----------------------------------------------------------------------------------------------------|
| 12     | Left arrow button   |                                  | <ul> <li>Decreases a number</li> <li>Moves the cursor one place to the left</li> <li>Scrolls through menus or settings on the display</li> <li>Moves the Region of Interest box to the left when in<br/>Photo mode or Scan mode</li> </ul>                                                                             |
| 13     | LCD display         |                                  | Displays printer status, messages, and menus                                                                                                    |
| 14     | Keypad              | 1 2 3<br>4 5 6<br>7 8 9<br>* 0 # | <ul> <li>Enters the number of desired copies or prints when in Copy mode or Print mode.</li> <li>In fax mode:</li> <li>Enters fax numbers</li> <li>Navigates an automated answering system</li> <li>Enters letters when craeting a Speed Dial list</li> <li>Enters the date and time that shows the display</li> </ul> |
| 15     | Dialtone button     |                                  | Press this button to get a dialtone after the number is dialed, and before the fax is sent.                                                                                                    |
| 16     | Redial/Pause button |                                  | <ul> <li>In fax mode:</li> <li>Inserts a three-second pause in the number to be dialed to wait for an outside line or to get through an automated answering system</li> <li>Displays the last five numbers dialed</li> </ul>                                                                                           |
| 17     | Address Book button |                                  | Accesses fax numbers from a saved list of numbers                                                                                                    |
| 18     | Setup button        | Ļ                                | Accesses the setup menu and changes printer settings                                                                                                    |

### Maintenance approach

The diagnostic information in this manual leads you to the correct field replaceable unit (FRU) or part. Use the error codes, symptom tables, service checks, and diagnostic aids to determine the symptom and repair the failure.

After you complete the repair, perform tests as needed to verify the repair.

# Tools required for service

- Flat-blade screwdriver
- #1 Phillips screwdriver
- #2 Phillips screwdriver
- Spring hook
- Analog or digital multimeter

## Acronyms

| ADC    | Analog to Digital Converter                       |
|--------|---------------------------------------------------|
| ASF    | Automatic Sheet Feeder                            |
| ASIC   | Application Specific Integrated Circuit           |
| DMA    | Direct Memory Access                              |
| dpi    | Dots per inch                                     |
| DSA    | NPA Device Status Alert                           |
| EEPROM | Electrically Erasable Programmable ROM            |
| EOF    | End of Form                                       |
| Flash  | Fast EEPROM                                       |
| GPIO   | General Purpose Input/Output                      |
| HBP    | Hose Based Printing                               |
| IEEE   | Institute of Electrical and Electronics Engineers |
| ips    | inches per second                                 |
| LED    | Light-Emitting Diode                              |
| NPA    | Network Printing Alliance                         |
| NVRAM  | Nonvolatile Random Access Memory                  |
| OEM    | Original Equipment Manufacturer                   |
| POR    | Power-On Reset                                    |
| POST   | Power-On Self Test                                |
| ррі    | Pixles per inch                                   |
| RAM    | Random Access Memory                              |
| ROM    | Read Only Memory                                  |
| TSR    | Temperature Sense Resistor                        |
| PWM    | Pulse Width Modulate                              |
| UART   | Universal Asynchronous Receiver/Transmitter       |
| USB    | Universal Serial Bus                              |

# 2. Diagnostic information

### Power-On Self Test (POST) sequence

Plug the All-In-One into an electrical outlet, and press the **Power** button.

The All-In-One does a Power-On Self Test (POST) sequence.

- 1. The Power button light comes on.
- 2. The paper feed and transport carrier motors run and then stop.
- 3. The Power button light stays on.
- 4. The following will be displayed: Lexmark 5600
- 5. The **Copy** screen will be displayed.

If any of these fail to occur, remove and reinstall the print cartridge, and then repeat the POST. If the POST remains incomplete, see "Service checks" on page 2-10. Find the symptom, and take corrective action.

## **Troubleshooting tables**

The All-In-One will have the capability to report internal errors. This is accomplished by displaying the error code on the operator panel LCD. Also, some errors are reported to host through Extended NPA Device Status Alert (DSA). See Consumer Printer Division Host-Printer Communications Specification for more detail on NPA and DSA.

There are four classes of All-In-One errors:

- POST errors
- Catastrophic unrecoverable errors
- Paper handling errors
- Printhead errors

Note: Each error will have a unique, 4-digit code.

## Error Code Table

| Error<br>Code        | Name                         | Description                                        | Action                                                                                                    |
|----------------------|------------------------------|----------------------------------------------------|----------------------------------------------------------------------------------------------------|
| 0302                 | NVRAM R/W                    | An error was detected in reading or writing NVRAM. | Technical Support Center:                                                                                                    |
|                      |                              |                                                    | Replace the All-In-One.                                                                                                    |
|                      |                              |                                                    | Service:                                                                                                    |
|                      |                              |                                                    | Replace the system board. See<br>"System board removal" on<br>page 4-29.                                                         |
| 0303                 | Memory Failure               | Unable to initialize memory.                       | Technical Support Center:                                                                                                    |
|                      |                              |                                                    | Replace the All-In-One.                                                                                                    |
|                      |                              |                                                    | Service:                                                                                                    |
|                      |                              |                                                    | Replace the system board. See<br>"System board removal" on<br>page 4-29.                                                         |
| 0304                 | Hardware Failure             | General hardware failure                           | Technical Support Center:                                                                                                    |
|                      |                              | (unable to localize failure to a specific system). | Replace the All-In-One.                                                                                                    |
|                      |                              |                                                    | Service:                                                                                                    |
|                      |                              |                                                    | Replace the system board. See<br>"System board removal" on<br>page 4-29.                                                         |
| 0305                 | ROM_Checksum_Failure         | Corrupted ROM.                                     | Technical Support Center:                                                                                                    |
|                      |                              |                                                    | Unplug the All-In-One from the wall<br>outlet; wait a few seconds, then plug<br>the All-In-One back in and turn the<br>power on. |
|                      |                              |                                                    | Service:                                                                                                    |
|                      |                              |                                                    | Replace the system board. See<br>"System board removal" on<br>page 4-29.                                                         |
| 0306                 | Paper System Failure         | The DC paper feed system fails                     | Technical Support Center:                                                                                                    |
|                      | to initialize or calibrate.  | to initialize or calibrate.                        | Unplug the All-In-One from the wall<br>outlet; wait a few seconds, then plug<br>the All-In-One back in and turn the<br>power on. |
|                      |                              |                                                    | Service:                                                                                                    |
|                      |                              |                                                    | Replace the system board. See<br>"System board removal" on<br>page 4-29.                                                         |
| 1100 Paper Jam There | There is paper jammed in the | Technical Support Center:                          |                                                                                                    |
|                      |                              | All-In-One.                                        | Clear the paper jam, and resend the print job.                                                                                   |
|                      |                              |                                                    | Service:                                                                                                    |
|                      |                              |                                                    | Clear the paper jam, and resend the print job.                                                                                   |

| Error<br>Code | Name                        | Description                                                                                                    | Action                                                                                                    |
|---------------|-----------------------------|----------------------------------------------------------------------------------------------------|----------------------------------------------------------------------------------------------------|
| 1101          | Paper Out                   | The All-In-One is out of paper.                                                                                                    | Technical Support Center:                                                                                                    |
|               |                             |                                                                                                    | Load paper.                                                                                                    |
|               |                             |                                                                                                    | Service:                                                                                                    |
|               |                             |                                                                                                    | Load paper. If the problem remains, then check the paper sensor.                                                                                                    |
| 1102          | Incorrect Printhead         | Printhead ID is not valid.                                                                                                    | Technical Support Center:                                                                                                    |
|               |                             |                                                                                                    | Replace the print cartridge with the correct cartridge.                                                                                                    |
|               |                             |                                                                                                    | Service:                                                                                                    |
|               |                             |                                                                                                    | Replace the print cartridge with the correct cartridge.                                                                                                    |
| 1103          | Missing Printhead           | Printhead is missing.                                                                                                    | Technical Support Center:                                                                                                    |
|               |                             |                                                                                                    | Install a print cartridge.                                                                                                    |
|               |                             |                                                                                                    | Service:                                                                                                    |
|               |                             |                                                                                                    | Install a print cartridge.                                                                                                    |
| 1104          | Printhead Order             | Unsupported order of                                                                                                    | Technical Support Center:                                                                                                    |
|               |                             | printileads.                                                                                                    | Install the correct print cartridge.                                                                                                    |
|               |                             |                                                                                                    | Service:                                                                                                    |
|               |                             |                                                                                                    | Install the correct print cartridge.                                                                                                    |
| 1105          | Scan Back Alignment Failure | Automatic alignment has failed.                                                                                                    | Technical Support Center:                                                                                                    |
|               |                             |                                                                                                    | Follow the instructions on the computer screen to recover and align the print cartridges.                                                                                          |
|               |                             |                                                                                                    | Service:                                                                                                    |
|               |                             |                                                                                                    | Follow the instructions on the computer screen to recover and align the print cartridges.                                                                                          |
| 1201          | Print Incomplete            | The print carrier stopped before                                                                                                    | Technical Support Center:                                                                                                    |
|               | all of the data was used.   | Clear any carrier jams. Unplug the All-<br>In-One from the wall outlet, wait a few<br>seconds, then plus the All-In-One back<br>in and turn the power on. Resend the<br>print job. |                                                                                                    |
|               |                             |                                                                                                    | Service:                                                                                                    |
|               |                             |                                                                                                    | Clear any carrier jams. Unplug the All-<br>In-One from the wall outlet, wait a few<br>seconds, then plus the All-In-One back<br>in and turn the power on. Resend the<br>print job. |

| Error<br>Code | Name                  | Description                                                                                | Action                                                                                                    |
|---------------|-----------------------|--------------------------------------------------------------------------------------------|----------------------------------------------------------------------------------------------------|
| 1202          | Data Error            | Incorrect data has been sent<br>from the host computer to the<br>All-In-One.               | <b>Technical Support Center:</b><br>Unplug the All-In-One from the wall<br>outlet; wait a few seconds, then plug<br>the All-In-One back in and turn the<br>power on. If the problem remains, then<br>replace the USB cable.                      |
|               |                       |                                                                                            | Service:<br>Replace the system board. See<br>"System board removal" on<br>page 4-29.                                                                                                    |
| 1203          | Printhead Short       | The short test detected a short circuit in the printhead.                                  | <b>Technical Support Center:</b><br>Remove the print cartridges. Clean and reinstall the print cartridges.                                                                                                    |
|               |                       |                                                                                            | Service:<br>Lift the scanner assembly, and replace<br>the printhead.                                                                                                    |
| 1204          | Printhead Programming | Firmware is unable to program pseudo-random printhead ID.                                  | Technical Support Center:<br>Replace the print cartridge.                                                                                                    |
|               |                       |                                                                                            | <b>Service:</b><br>Replace the print cartridge.                                                                                                    |
| 1205          | Mono TSR Error        | There is a problem in the color<br>TSR circuit; cannot determine<br>printhead temperature. | <b>Technical Support Center:</b><br>Replace the print cartridge.                                                                                                    |
|               |                       |                                                                                            | <b>Service:</b><br>Replace the print cartridge.                                                                                                    |
| 1206          | Color TSR Error       | There is a problem in the color<br>TSR circuit; cannot determine<br>printhead temperature. | <b>Technical Support Center:</b><br>Replace the print cartridge.                                                                                                    |
|               |                       |                                                                                            | <b>Service:</b><br>Replace the print cartridge.                                                                                                    |
| 1207          | Paper System Error    | A paper system error control failure was detected.                                         | Technical Support Center:<br>Clear the paper path. Unplug the All-In-<br>One from the wall outlet; wait a few<br>seconds, then plug the All-In-One back<br>in and turn the power on. If the<br>remains, then replace the All-In-One.<br>Service: |
|               |                       |                                                                                            | Replace the system board. See<br>"System board removal" on<br>page 4-29.                                                                                                    |

| Error<br>Code | Name                    | Description                                           | Action                                                                                                    |
|---------------|-------------------------|-------------------------------------------------------|----------------------------------------------------------------------------------------------------|
| 1208          | Cartridge Memory Error  | Firmware is unable to read the                        | Technical Support Center:                                                                                                    |
|               |                         | printhead's memory.                                   | Replace the print cartridge. If the problem remains, then replace the All-In-One.                                                                                                    |
|               |                         |                                                       | Service:                                                                                                    |
|               |                         |                                                       | Replace the print cartridge. If the problem remains, then replace the system board. See <b>"System board removal" on page 4-29</b> .                                                    |
| 1209          | FLASH Programming Error | Could not program FLASH.                              | Technical Support Center:                                                                                                    |
|               |                         |                                                       | The printer will auto reset. If the problem remains, then replace the All-In-One.                                                                                                    |
|               |                         |                                                       | Service:                                                                                                    |
|               |                         |                                                       | Replace the print cartridge.                                                                                                    |
| 1210          | Mode Select             | An invalid print mode was                             | Technical Support Center:                                                                                                    |
|               |                         | selected in the print command.                        | Resend the print job. If the problem remains, then reinstall the printer driver.                                                                                                    |
|               |                         |                                                       | Service:                                                                                                    |
|               |                         |                                                       | Resend the print job. If the problem remains, then reinstall the print driver.                                                                                                    |
| 1211          | USB Error               | An error was detected in USB                          | Technical Support Center:                                                                                                    |
|               |                         | hardware, or invalid results<br>occurred in USB code. | Unplug the All-In-One from the wall<br>outlet; wait a few seconds, then plug<br>the All-In-One back in and turn the<br>power on. If the problem remains, then<br>replace the USB cable. |
|               |                         |                                                       | Service:                                                                                                    |
|               |                         |                                                       | Replace the USB cable. If the problem remains, then replace the system board. See <b>"System board removal"</b> on page 4-29.                                                           |
| 1212          | Watchdog Error          | Indicates printer system was                          | Technical Support Center:                                                                                                    |
|               |                         | reset by Watchdog timer;<br>Subsystem stall failure.  | Unplug the All-In-One from the wall<br>outlet; wait a few seconds, then plug<br>the All-In-One back in and turn the<br>power on. If the problem remains, then<br>replace the USB cable. |
|               |                         |                                                       | Service:                                                                                                    |
|               |                         |                                                       | Replace the system board. See<br>"System board removal" on<br>page 4-29.                                                                                                    |

| Error<br>Code | Name                         | Description                                                  | Action                                                                                                    |
|---------------|------------------------------|--------------------------------------------------------------|----------------------------------------------------------------------------------------------------|
| 1213          | Data Abort Error             | Firmware attempted to load or                                | Technical Support Center:                                                                                                    |
|               |                              | store to an invalid address.                                 | Unplug the All-In-One from the wall<br>outlet; wait a few seconds, then plug<br>the All-In-One back in and turn the<br>power on. If the problem remains, then<br>replace the USB cable. |
|               |                              |                                                              | Service:                                                                                                    |
|               |                              |                                                              | Replace the system board. See<br>"System board removal" on<br>page 4-29.                                                                                                    |
| 1214          | Invalid Processor Mode Error | Indicates the ARM processor                                  | Technical Support Center:                                                                                                    |
|               |                              | was in an incorrect mode to perform the requested operation. | Unplug the All-In-One from the wall<br>outlet; wait a few seconds, then plug<br>the All-In-One back in and turn the<br>power on. If the problem remains, then<br>replace the USB cable. |
|               |                              |                                                              | Service:                                                                                                    |
|               |                              |                                                              | Replace the system board. See<br>"System board removal" on<br>page 4-29.                                                                                                    |
| 1215          | Math Error                   | There is a problem doing math,                               | Technical Support Center:                                                                                                    |
|               |                              | such as dividing by zero.                                    | Unplug the All-In-One from the wall<br>outlet; wait a few seconds, then plug<br>the All-In-One back in and turn the<br>power on. If the problem remains, then<br>eplace the USB cable.  |
|               |                              |                                                              | Service:                                                                                                    |
|               |                              |                                                              | Replace the system board. See<br>"System board removal" on<br>page 4-29.                                                                                                    |
| 1216          | Mailbox Error                | Problem with the internal                                    | Technical Support Center:                                                                                                    |
|               |                              | mailbox messaging system.                                    | The printer will auto reset.                                                                                                    |
|               |                              |                                                              | Service:                                                                                                    |
|               |                              |                                                              | The printer will auto reset.                                                                                                    |
| 1217          | Temperature Error            | There is a problem determining                               | Technical Support Center:                                                                                                    |
|               |                              | temperature.                                                 | Replace the print cartridge.                                                                                                    |
|               |                              |                                                              | Service:                                                                                                    |
|               |                              |                                                              | Replace the print cartridge.                                                                                                    |

| Error<br>Code | Name                   | Description                                                                             | Action                                                                                                    |
|---------------|------------------------|-----------------------------------------------------------------------------------------|----------------------------------------------------------------------------------------------------|
| 1218          | Serial Flash Error     | Invalid parameters have been                                                            | Technical Support Center:                                                                                                    |
|               |                        | passed to ReadFlashPage.                                                                | Unplug the All-In-One from the wall<br>outlet; wait a few seconds, then plug<br>the All-In-One back in and turn the<br>power on. If the problem remains, then<br>replace the All-In-One. |
|               |                        |                                                                                         | Service:                                                                                                    |
|               |                        |                                                                                         | Replace the system board. See<br>"System board removal" on<br>page 4-29.                                                                                                    |
| 1219          | Undefined Signal Error | Microprocessor has encountered                                                          | Technical Support Center:                                                                                                    |
|               |                        | a bad signal (other than an<br>abort, illegal instruction, or<br>arithmetic exception). | Unplug the All-In-One from the wall<br>outlet; wait a few seconds, then plug<br>the All-In-One back in and turn the<br>power on. If the problem remains, then<br>replace the USB cable.  |
|               |                        |                                                                                         | Service:                                                                                                    |
|               |                        |                                                                                         | Replace the system board. See<br>"System board removal" on<br>page 4-29.                                                                                                    |
| 2100          | Unlock Scanner         | The scanner mechanism is locked in place or unable to move due to other failure.        | Technical Support Center:                                                                                                    |
|               |                        |                                                                                         | Not supported                                                                                                    |
|               |                        |                                                                                         | Service:                                                                                                    |
|               |                        |                                                                                         | Not supported                                                                                                    |
| 2200          | Scan Carrier Stall     | The scan carrier has stalled.                                                           | Technical Support Center:                                                                                                    |
|               |                        |                                                                                         | Not supported                                                                                                    |
|               |                        |                                                                                         | Service:                                                                                                    |
|               |                        |                                                                                         | Not supported                                                                                                    |
| 3100          | Fax Error              | General error receiving or sending fax.                                                 | Technical Support Center:<br>Not supported                                                                                                    |
|               |                        |                                                                                         | Service:<br>Not supported                                                                                                    |
| 4100          | Invalid Card Media     | The inserted card media is is not valid for the slot.                                   | Technical Support Center:<br>Not supported                                                                                                    |
|               |                        |                                                                                         | Service:                                                                                                    |
|               |                        |                                                                                         | Not supported                                                                                                    |
| 4101          | Card R/W Error         | Problem reading or writing the                                                          | Technical Support Center:                                                                                                    |
|               |                        | media card.                                                                             | Not supported                                                                                                    |
|               |                        |                                                                                         | Service:                                                                                                    |
|               |                        |                                                                                         | Not supported                                                                                                    |

| Error<br>Code | Name            | Description                                                                 | Action                                                                                                    |
|---------------|-----------------|-----------------------------------------------------------------------------|----------------------------------------------------------------------------------------------------|
| 120A          | Undefined Error | The microprocessor has<br>encountered an abort or<br>undefined instruction. | Technical Support Center:<br>Unplug the All-In-One from the wall<br>outlet; wait a few seconds, then plug<br>the All-In-One back in, and turn the<br>power on. If the problem remains, then<br>replace the All-In-One.<br>Service:                                                                             |
|               |                 |                                                                             | Replace the system board. See<br>"System board removal" on<br>page 4-29.                                                                                                    |
| 120B          | Address Error   | Firmware attempted to access invalid address space.                         | Technical Support Center:<br>Unplug the All-In-One from the wall<br>outlet; wait a few seconds, then plug<br>the All-In-One back in, and turn the                                                                                                    |
|               |                 |                                                                             | power on. Service: Replace the system board. See "System board removal" on page 4-29.                                                                                                    |
| 120C          | NVRAM Error     | An error was detected in reading<br>or writing NVRAM.                       | Technical Support Center:<br>Unplug the All-In-One from the wall<br>outlet; wait a few seconds, then plug<br>the All-In-One back in, and turn the<br>power on. If the problem remains, then<br>replace the All-In-One.<br>Service:<br>Replace the system board. See<br>"System board removal" on<br>page 4-29. |
| 120D          | Never Error     | Stack over and under flow error;<br>Code error.                             | Technical Support Center:<br>Unplug the All-In-One from the wall<br>outlet; wait a few seconds, then plug<br>the All-In-One back in, and turn the<br>power on. If the problem remains, then<br>replace the All-In-One.<br>Service:<br>Replace the system board. See<br>"System board removal" on<br>page 4-29. |

| Error<br>Code | Name                               | Description                                                                  | Action                                                                                                    |
|---------------|------------------------------------|------------------------------------------------------------------------------|----------------------------------------------------------------------------------------------------|
| 120E          | Software Detected Error            | An error condition was detected                                              | Technical Support Center:                                                                                                    |
|               |                                    | in the software control code.                                                | Unplug the All-In-One from the wall<br>outlet; wait a few seconds, then plug<br>the All-In-One back in, and turn the<br>power on. If the problem remains, then<br>replace the All-In-One. |
|               |                                    |                                                                              | Service:                                                                                                    |
|               |                                    |                                                                              | Reinstall the print driver. If the problem remains, then replace the system board. See <b>"System board removal"</b> on page 4-29.                                                        |
| 121A          | Loop Timeout Error                 | Error detected that a while loop                                             | Technical Support Center:                                                                                                    |
|               |                                    | or similar loop timed out before<br>the event it was waiting on<br>finished. | Unplug the All-In-One from the wall<br>outlet; wait a few seconds, then plug<br>the All-In-One back in, and turn the<br>power on.                                                         |
|               |                                    |                                                                              | Service:                                                                                                    |
|               |                                    |                                                                              | Replace the system board. See<br>"System board removal" on<br>page 4-29.                                                                                                    |
| 121B          | NVRAM Control Section<br>Corrupted | Indicates that the control section of NVRAM is corrupted.                    | Technical Support Center:                                                                                                    |
|               |                                    |                                                                              | The printer will auto reset.                                                                                                    |
|               |                                    |                                                                              | Service:                                                                                                    |
|               |                                    |                                                                              | The printer will auto reset.                                                                                                    |

# Service checks

# System board service checks

| Symptom                                                                                                    | Action                                                                                                    |
|----------------------------------------------------------------------------------------------------|----------------------------------------------------------------------------------------------------|
| Dead machine                                                                                                    | Check the power supply connector J25 pin 1 for approximately 30 V dc. If voltage is incorrect, then replace the power supply. If voltage is correct, then check all other connectors on the system board. If connectors are okay, then replace the system board. Go to "System board removal" on page 4-29.                                                                                                    |
| <ul> <li>Carrier transport<br/>motor does not<br/>operate.</li> <li>Paper feed motor<br/>does not operate.</li> <li>Control panel buttons<br/>do not work.</li> <li>Power LED does not<br/>come on.</li> <li>Cartridge access and<br/>end-of-forms sensors<br/>do not work.</li> </ul> | <ul> <li>Check the carrier transport motor connector J24 on the system board. If it is connected, then check for approximately 30 V dc on pins 1 and 2 or at the wire connections located on the rear of the carrier transport motor. If voltage is incorrect, then replace the system board. Go to "System board removal" on page 4-29. If voltage is correct, then replace the All-In-One.</li> <li>Check the paper feed motor connector J23 on the system board. If it is connected, then check for approximately 30 V dc on pins 1 and 2. If the voltage is incorrect, then replace the system board. Go to "System board removal" on page 4-29. Although the paper feeds turns in one direction, the paper feed motor turns in two directions. If the paper feed motor turns in one direction only, then replace the system board. Go to "System board removal" on page 4-29.</li> <li>If the control panel buttons do not work or the power LED does not come on, then replace the All-In-One.</li> <li>If the cartridge access or end-of-forms sensors do not work, then replace the All-In-One.</li> </ul> |

## Carrier service checks

| Symptom                                                          | Action                                                                                                    |  |
|------------------------------------------------------------------|----------------------------------------------------------------------------------------------------|--|
| The carrier slams                                                | Check the encoder strip for proper installation.                                                                                                    |  |
| against the side<br>frame.<br>• There is no carrier<br>movement. | <ul> <li>Check the carrier cable connectors J4, J5, and J6 on the system board. If<br/>connectors are okay, then replace the carrier assembly with belt and cables. Go<br/>to "Carrier assembly with belt and cables removal" on page 4-22. If<br/>problem remains, then replace the system board. Go to "System board<br/>removal" on page 4-29.</li> </ul>                                  |  |
|                                                                  | • Check the carrier transport motor connector J24 on the system board. If it is connected, then check for approximately 30 V dc on pins 1 and 2 or at the wire connections located on the rear of the carrier transport motor. If voltage is incorrect, then replace the system board. Go to <b>"System board removal" on page 4-29</b> . If voltage is correct, then replace the All-In-One. |  |
| Poor print quality                                               | Be sure that the All-In-One contains good print cartridges.                                                                                                    |  |
|                                                                  | Be sure the print cartridge nozzle plate is clean. Clean with a soft cloth.                                                                                                    |  |
|                                                                  | Ink smudging and smearing can be caused by paper problems or problems in the paper feed area. Check for:                                                                                                    |  |
|                                                                  | Correct type of paper                                                                                                    |  |
|                                                                  | Curled or wrinkled paper                                                                                                    |  |
|                                                                  | Paper path obstructions                                                                                                    |  |
|                                                                  | Feed roller wear or looseness                                                                                                    |  |
|                                                                  | Worn gears or binds                                                                                                    |  |
|                                                                  | If the paper feed roller or gears are defective, replace the All-In-One.                                                                                                    |  |
|                                                                  | Blurred print and voids can be caused by problems in the carrier transport area. Check the following:                                                                                                    |  |
|                                                                  | Carrier transport belt for wear                                                                                                    |  |
|                                                                  | <ul> <li>Idler pulley parts for wear, damage, or looseness</li> </ul>                                                                                                    |  |
|                                                                  | Carrier guide rod for wear or dirt. If the rod is dirty, clean and lubricate it.                                                                                                    |  |
|                                                                  | The carrier to carrier frame engagement should be lubricated with grease.                                                                                                    |  |
|                                                                  | If the carrier transport belt is worn, replace the carrier assembly with belt and cables.<br>Go to <b>"Carrier assembly with belt and cables removal" on page 4-22</b> .                                                                                                    |  |
|                                                                  | If the idler pulley parts are defective, replace the All-In-One.                                                                                                    |  |

# CIS module assembly service checks

| Symptom                                                                                     | Action                                                                                                    |
|---------------------------------------------------------------------------------------------|----------------------------------------------------------------------------------------------------|
| <ul> <li>The CIS assembly does not move.</li> <li>The CIS lamp does not come on.</li> </ul> | <ul> <li>If the CIS module assembly does not move, ensure that the belt is installed properly. If the CIS module assembly still does not move, replace the system board. Go to "Carrier assembly with belt and cables removal" on page 4-22.</li> <li>If the CIS lamp does not come on as the scanner assembly is scanning, check connector J7 on the system board. If the connection is okay and the problem remains, replace the scanner assembly. Go to "Scanner assembly removal" on page 4-3.</li> </ul> |

Lexmark 5600 Series

# 3. Diagnostic aids

# Test Mode

## Test Page

This test prints the test page.

To run a complete test page of black and color patterns, be sure the printhead cartridges are in good condition.

To enter the test:

- 1. Turn on the All-In-One.
- 2. Lift the scanner unit.
- 3. Install a good black print cartridge in the left side of the carrier and a good color cartridge in the right.
- 4. Close the scanner unit.
- 5. Load paper in the paper tray.
- 6. Press Setup.
- 7. Press D until **Tools** appears on the LCD.
- 8. Press , and Maintenance appears on the LCD.
- 9. Press 💽
- 10. Press **until Print Test Page** appears on the LCD.
- 11. Press or to print the test page.

The test page consists of the following information:

- Build Date
- Code Level
- Page Count
- ASIC Version
- Temps
- USB Product
- USB Manufacturer
- USB Serial Number
- MFG
- CMD
- Model
- Class
- DES
- USB Vendor ID

## **Uninstall/reinstall instructions for Windows users**

If you already have the **Lexmark 5600 Series** printer driver installed and are experiencing any problems, follow these instructions to uninstall and reinstall your original driver.

### For Windows 2000, Windows XP, and Vista

- 1. Unplug the USB cable from the Lexmark 5600 Series All-In-One.
- 2. From your desktop, click Start > Programs > Lexmark 5600 Series > Tools > Uninstall Lexmark 5600 Series.
- 3. This message appears: "This program will uninstall the Lexmark 5600 Series from your system. Do you wish to continue?" Click Yes.
- 4. Wait several minutes while the uninstall program uninstalls your Lexmark 5600 Series All-In-One.
- 5. When prompted to restart the computer, click Continue with the reboot of the computer now.
- 6. Insert the Lexmark 5600 Series CD.
- 7. From the Install Software screen, click Install and follow the instructions on the screen.

## Adding the replacement unit to the Printer List dialog (for Mac users)

- 1. Make sure your computer is on.
- 2. Unplug the defective All-In-One's power supply cable from the wall outlet, and then remove the USB cable and the power supply cable from the rear of the All-In-One.
- 3. Connect the USB cable and the power supply cable to the replacement unit (first connect the power supply cable to the replacement unit, and then to the electrical outlet).
- 4. Turn on the printer.
- 5. Install the print cartridges.
- 6. Load a clean sheet of Letter-size paper.
- From the Finder, choose Go > Applications > Utilities, and then double-click the Print Center icon. (For Mac OS X 10.5, choose Go > Applications > System Preferences, and then double-click the Print & Fax icon.) The Printer List dialog appears.
- 8. From the Printer List dialog, click the defective All-In-One.
- 9. Click Delete. (For Mac OS X 10.5, click to delete the driver.)
- 10. Add Lexmark 5600 Series to the Printer List:

#### For Mac OS X 10.5

- a. Click + to add the printer. The Printer Browser dialog appears.
- b. From the Printer Name list, choose **5600 Series**.
- C. From the Printer Using pop-up menu, choose Select a driver to use.
- d. From the Model list that appears, choose 5600 Series.
- e. Click Add.

#### For Mac OS X 10.4 or later

- a. Click Add. The Printer Browser dialog appears.
- b. From the Printer Name list, choose 5600 Series.
- C. From the "Printer Using" pop-up menu, choose Lexmark.
- d. From the Model list that appears, choose 5600 Series.
- e. Click Add.

#### For Mac OS X 10.3.x or later

- a. Click Add. A new Printer List dialog appears.
- b. From the pop-up menu on the new Printer Dialog, choose USB.
- C. From the Printer List, choose **5600 Series**.
- d. Click Add.
- 11. Align the print cartridges.

#### For Mac OS X 10.5

- a. Load plain paper.
- b. Make sure Finder is active.
- C. Click Go > Utilities > System Preferences.
- d. In System Preferences, select Print & Fax.
- e. In Print & Fax, select the printer from the Printers list.
- f. Click Open Print Queue to open the printer proxy.
- g. Click the Utility icon to launch the Lexmark Printer Utility.
- h. Click Print Alignment Page.
- i. Click Continue.

#### For Mac OS X 10.3.x or later and 10.4 or later

- a. Load plain paper.
- b. Make sure Finder is active.
- C. Click Go > Utilities > Print Center. The Printer List will open.
- d. Select the printer from the list.
- e. Click the Utility icon to launch the Lexmark Printer Utility.
- f. Click Print Alignment Page.
- g. Click Continue.

## Uninstall/reinstall instructions for Mac users

If you already have the **Lexmark 5600 Series** printer driver installed and are experiencing any problems, follow these instructions to uninstall and reinstall your original driver.

- 1. Close all open software applications.
- 2. From your Finder desktop, double-click the Lexmark 5600 Series folder.
- 3. Double-click the **Uninstaller** icon.
- 4. Follow the instructions on the computer screen to uninstall your Lexmark 5600 Series driver.
- 5. Restart the computer before reinstalling the Lexmark 5600 Series driver.
- 6. Insert the Lexmark 5600 Series CD.
- 7. Click Install to launch the installer.
- 8. Follow the instructions on the computer screen to reinstall the driver.

Lexmark 5600 Series

# 4. Repair information

This chapter explains how to make adjustments to the All-In-One and how to remove defective parts.

**Warning:** Read the following before handling electronic parts.

# Handling ESD-sensitive parts

Many electronic products use parts that are known to be sensitive to electrostatic discharge (ESD). To prevent damage to ESD-sensitive parts, follow the instructions below:

- Keep the ESD-sensitive part in its original shipping container (a special "ESD bag") until you are ready to install the part into the machine.
- Make as few movements as possible with your body to prevent an increase of static electricity from clothing fibers, carpets, and furniture.
- Put the ESD wrist strap on your wrist. Connect the wrist band to the system ground point. This discharges any
  static electricity in your body to the machine.
- Hold the ESD-sensitive part by its edge connector shroud (cover); do not touch its pins. If you are removing a pluggable module, use the correct tool.
- Do not place the ESD-sensitive part on the machine cover or on a metal table; if you need to put down the ESDsensitive part for any reason, first put it into its special bag.
- Machine covers and metal tables are electrical grounds. They increase the risk of damage, because they make a discharge path from your body through the ESD-sensitive part. (Large metal objects can be discharge paths without being grounded.)
- Prevent ESD-sensitive parts from being accidentally touched by other personnel. Install machine covers when you are not working on the machine, and do not put unprotected ESD-sensitive parts on a table.
- If possible, keep all ESD-sensitive parts in a grounded metal cabinet (case).
- Be extra careful in working with ESD-sensitive parts when cold-weather heating is used, because low humidity increases static electricity.

## Adjustments

The user is directed in the Dell Solution Center to perform the printhead alignment adjustments after replacing a print cartridge.

## **Removal procedures**

Note: The color of the Lexmark<sup>™</sup> 5600 Series All-In-One may vary.

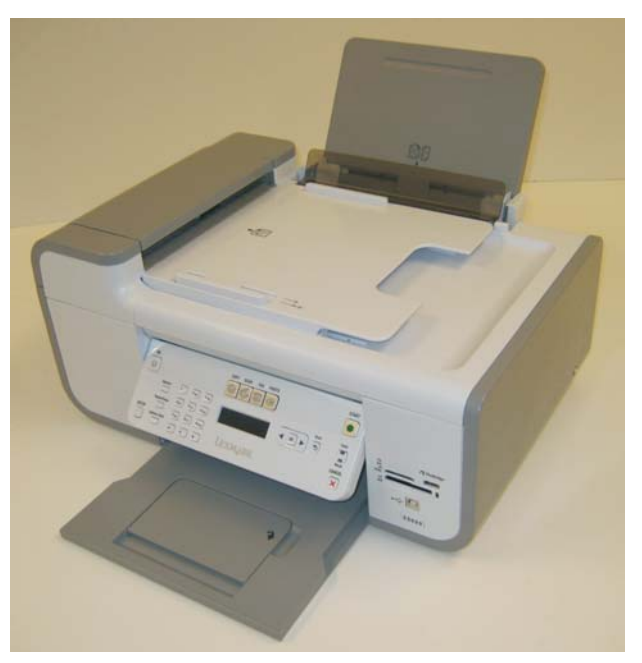

The following procedures are arranged according to the name of the All-In-One part discussed.

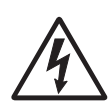

#### CAUTION:

Unplug the power cord before removing any parts.

### Releasing plastic latches

Many of the parts are held in place with plastic latches. The latches break easily; release them carefully. To remove such parts, press the hook end of the latch away from the part to which it is latched.

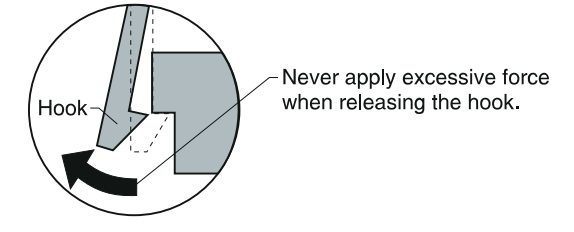

#### General precautions

Use caution when disassembling and reassembling components. The close proximity of cables to moving parts makes proper routing a must. When components are removed or replaced, any cables disturbed must be replaced as closely as possible to their original positions. Before removing any component from the machine, be sure you note the cable routing.

When servicing the machine:

- Verify that documents are not stored in memory.
- Move the print cartridge to the far right to cap the nozzles.
- Unplug the power cord.
- Use a flat and clean surface.
- Use only authorized replacement parts.
- Do not force plastic parts.

### Scanner assembly removal

1. Disconnect the paper support tray from the top of the printer.

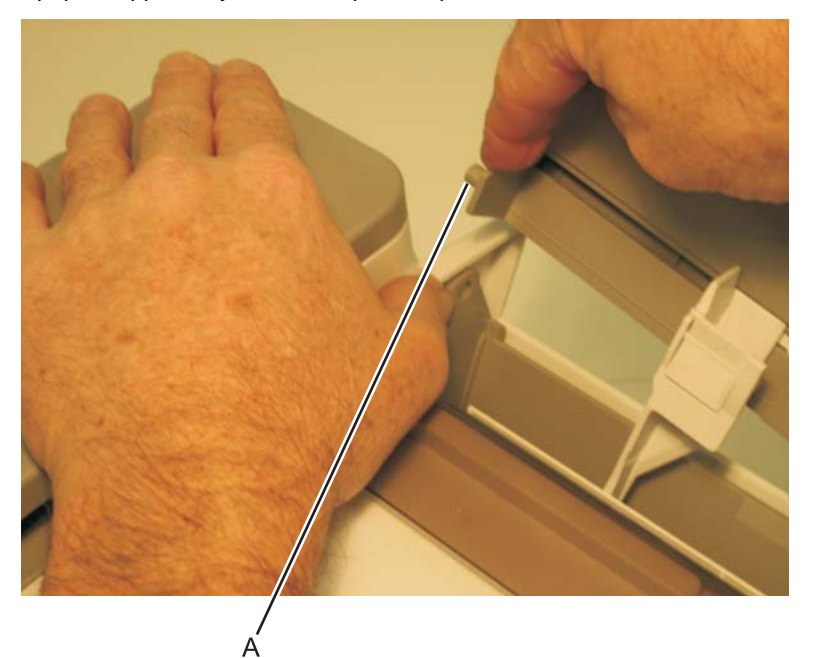

2. Remove the paper support tray.

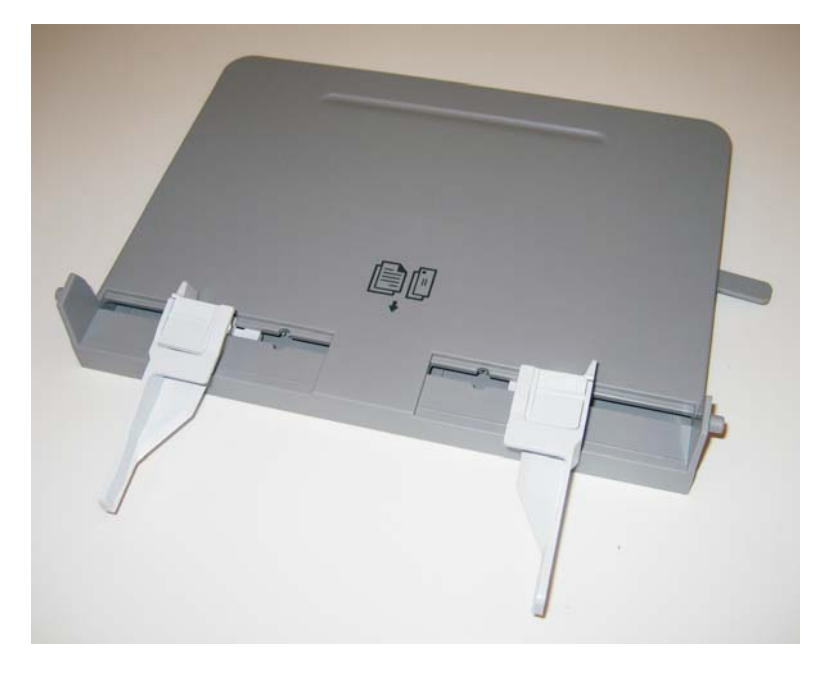
#### Lexmark 5600 Series

3. Disconect the kickstands (B) from both sides of the scanner assembly.

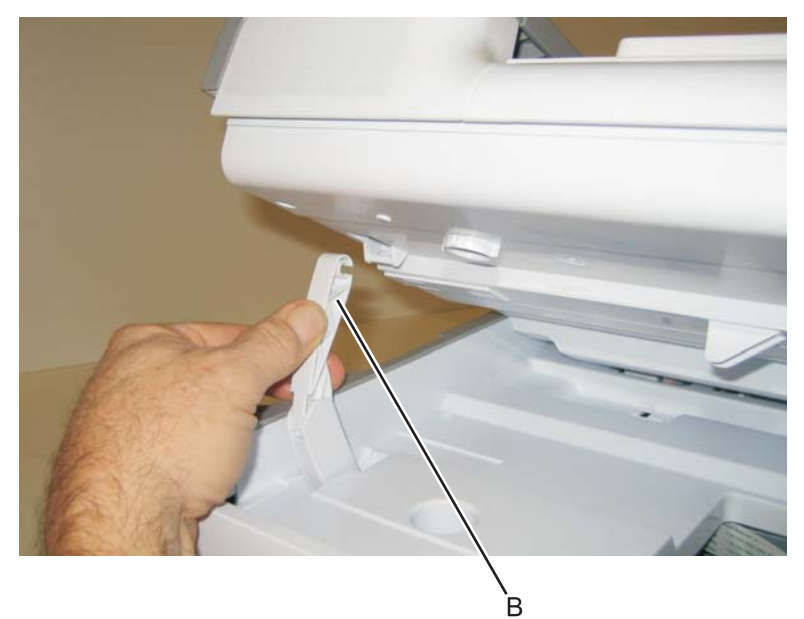

4. Press the clip (C) to remove the cable access cover.

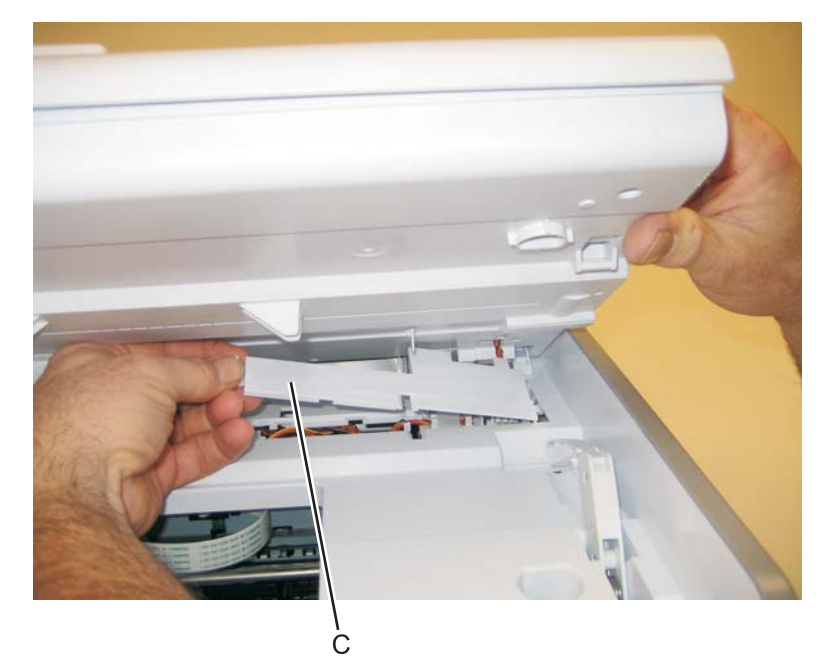

5. Disconnect the three cables (D) from the system board.

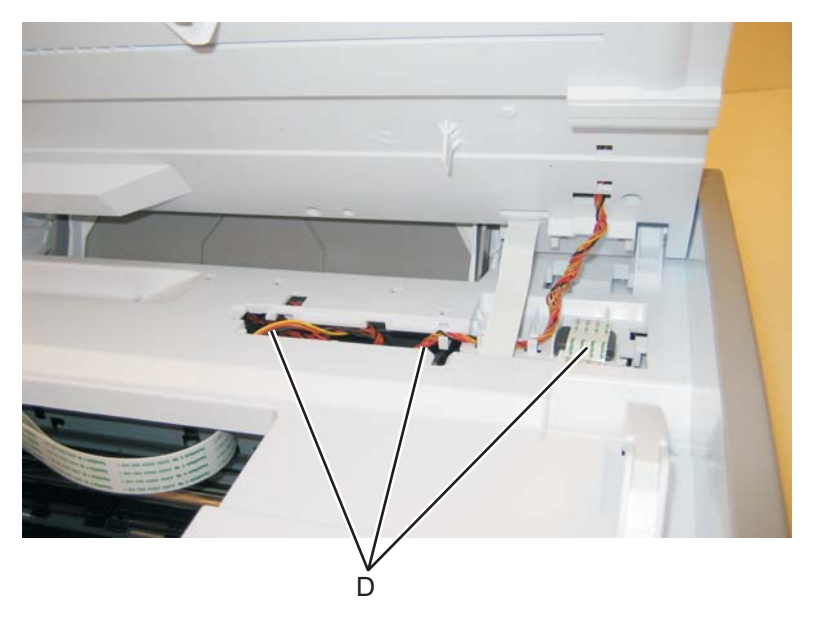

6. Disconnect the three cables (E), and remove the screw (F) from the left side of the printer.

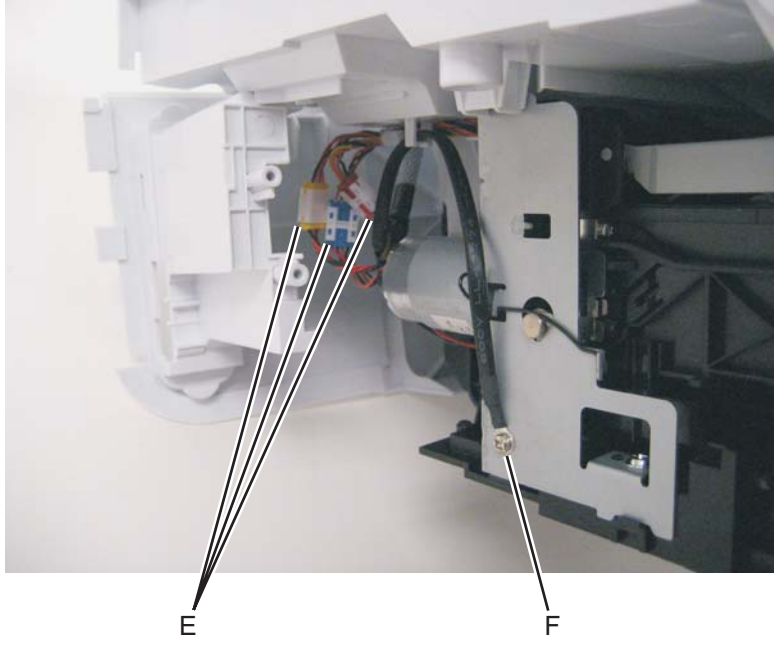

Note: Be sure to pay attention to the routing of all cables.

7. Lift up to remove the scanner lid.

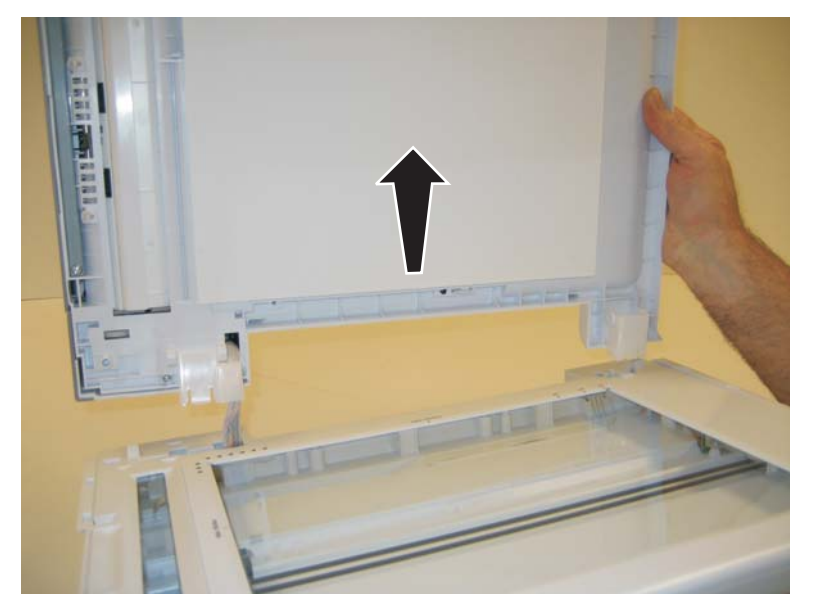

8. Remove the scanner lid.

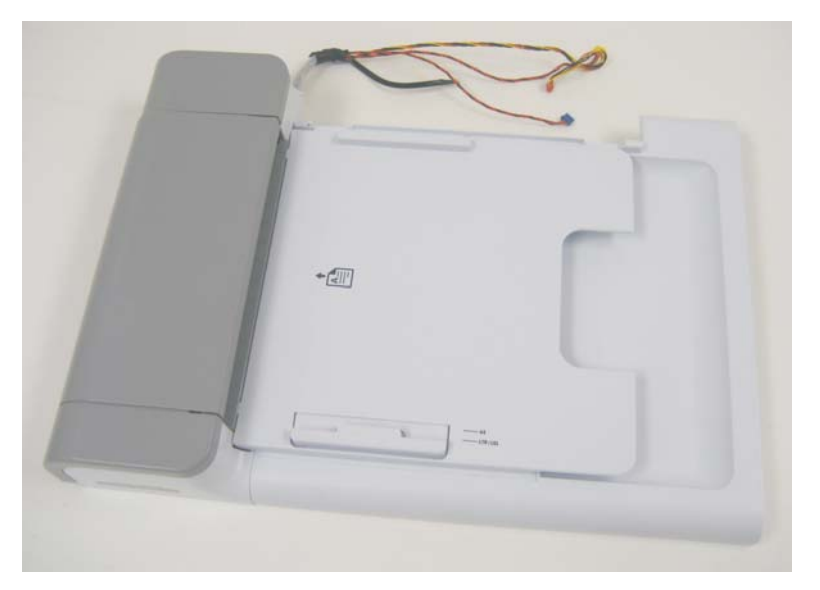

9. Lift up to remove the scanner assembly.

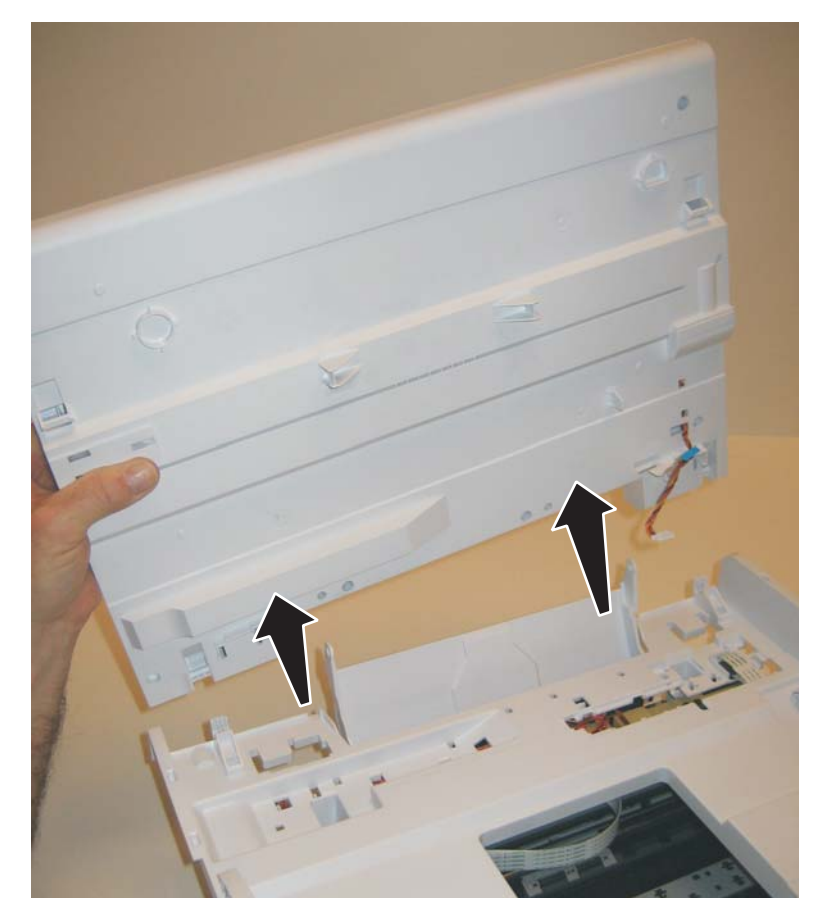

10. Remove the scanner assembly.

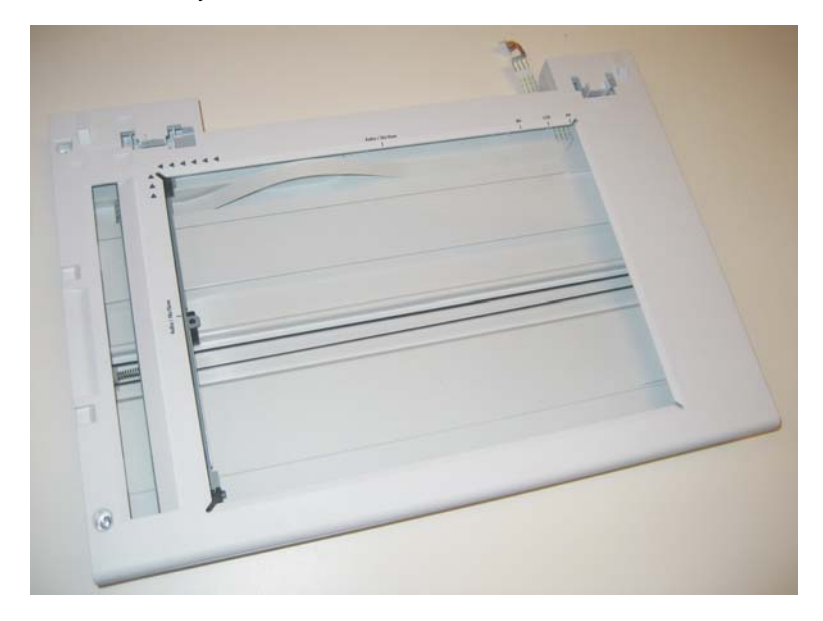

### Midframe cover removal

1. Remove the two screws (A) from the rear of the printer.

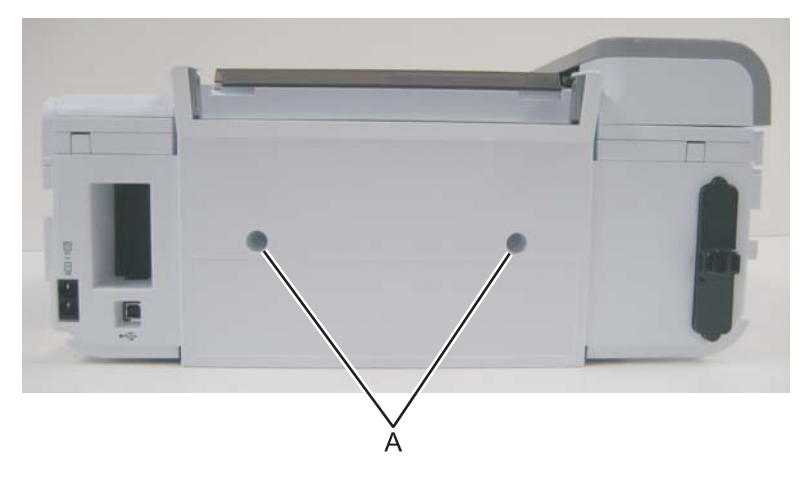

2. Remove the four screws (B) from the bottom of the printer.

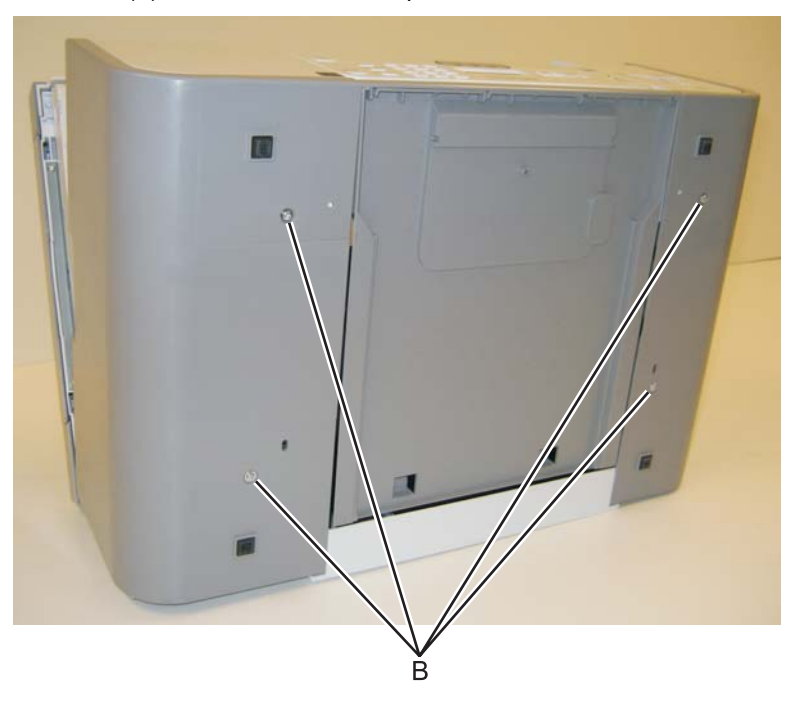

3. Disconnect the left side cover from the printer.

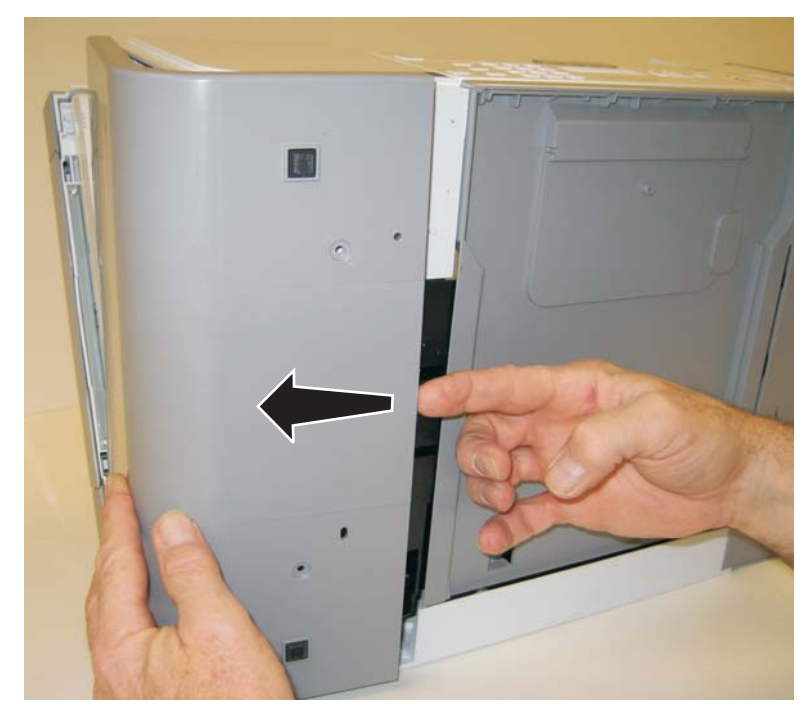

4. Remove the left side cover.

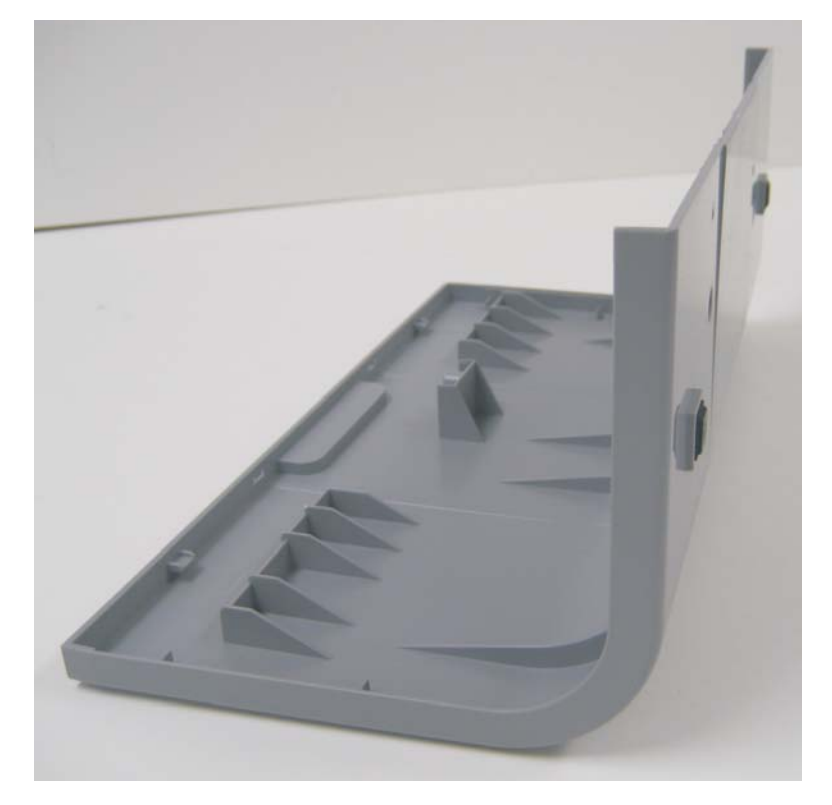

5. Disconnect the right side cover from the printer.

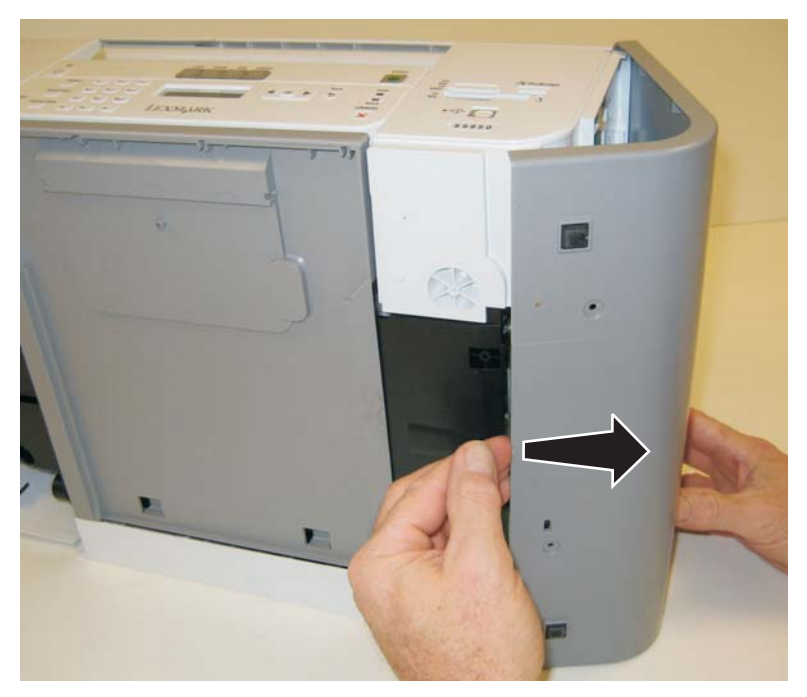

6. Remove the right side cover.

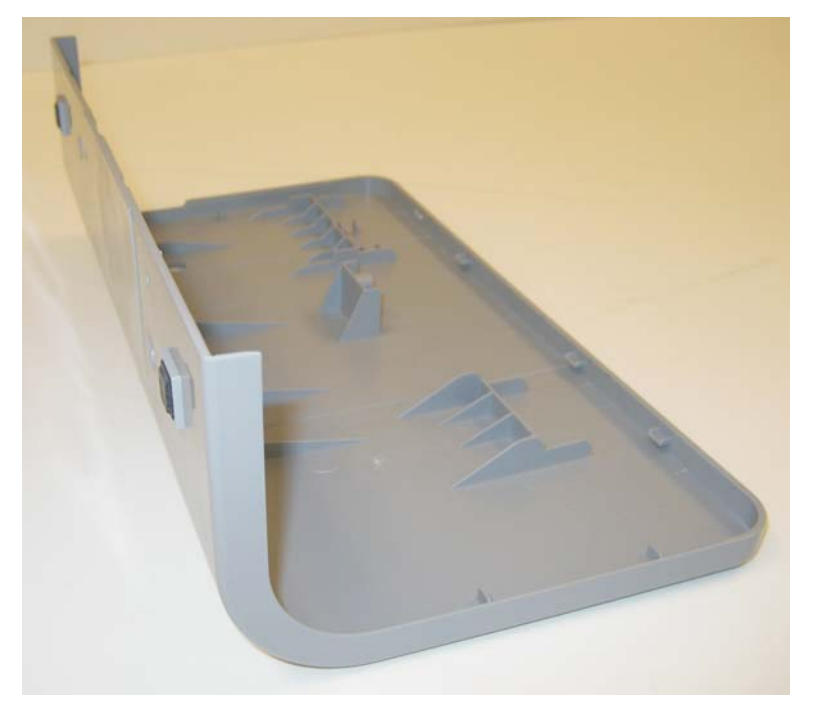

7. Remove the screw (C), and disconnect the cable (D).

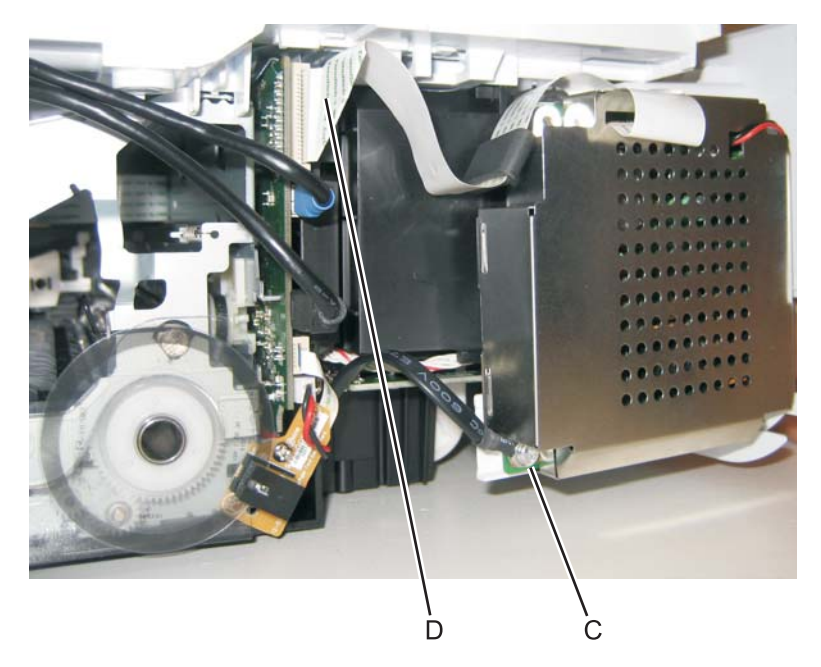

8. Pull the rear cover away from the printer.

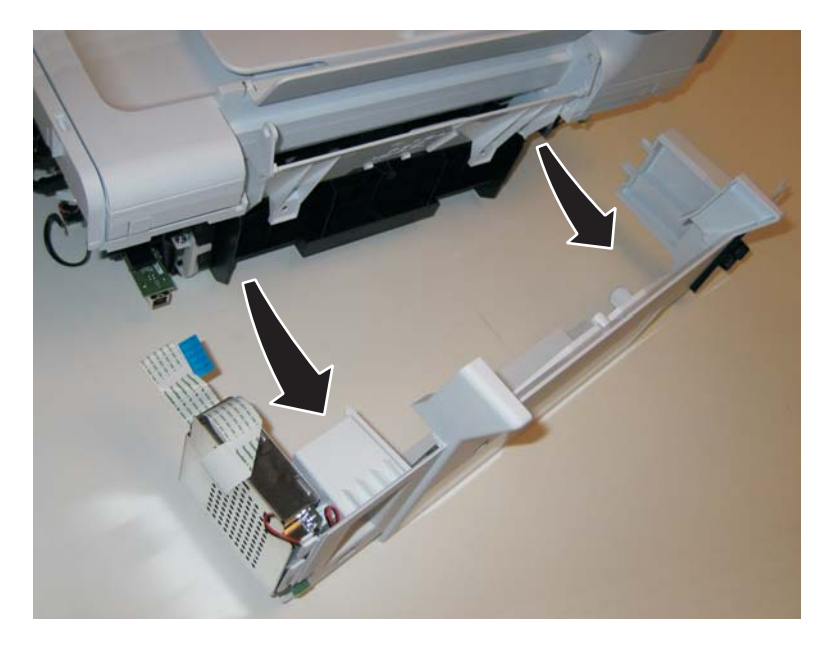

9. Remove the rear cover.

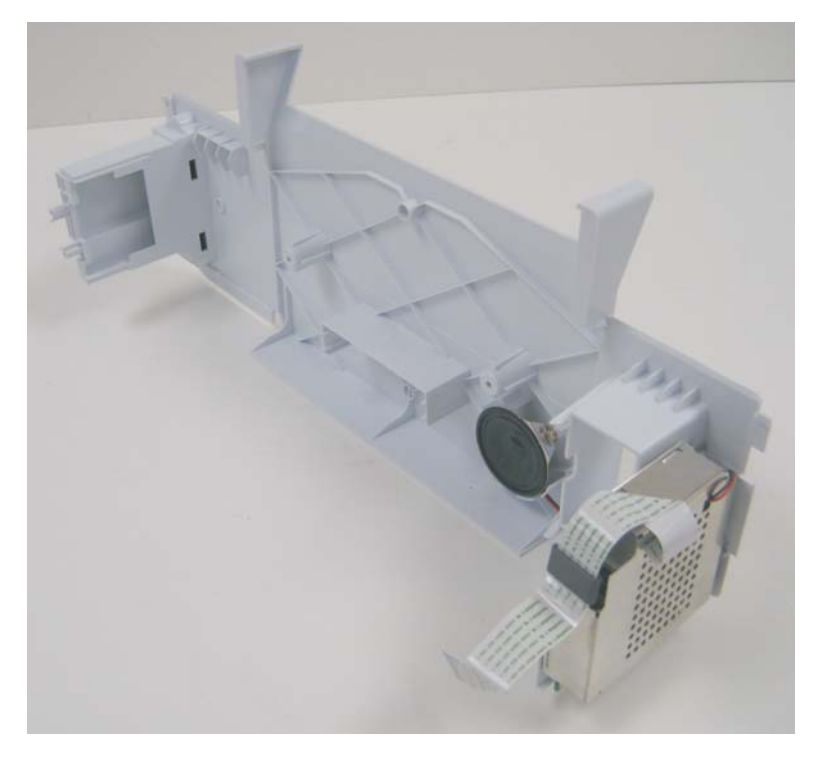

10. Pull the notch (E) away from the rear of the printer.

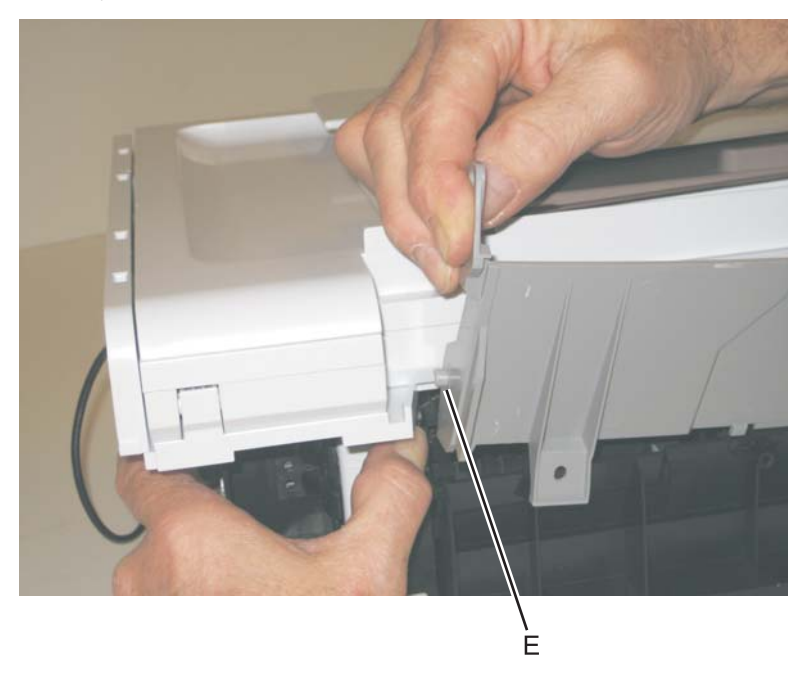

11. Remove the paper guide.

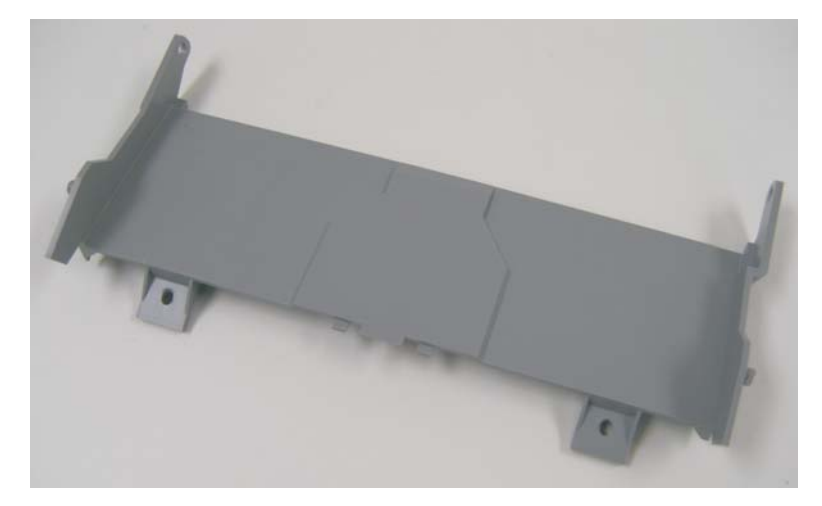

12. Remove the six screws (F) from the midframe.

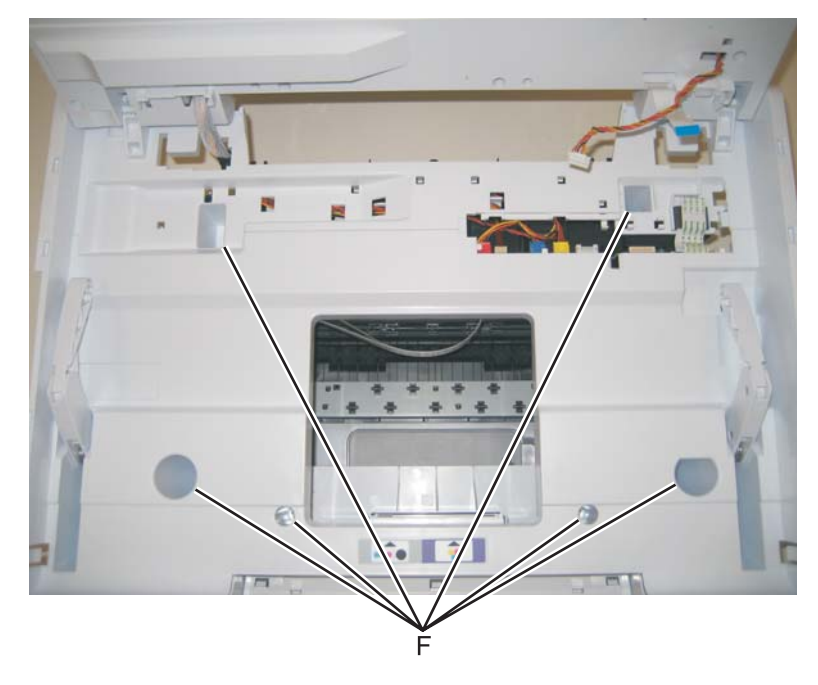

13. Disconnect the cable (G).

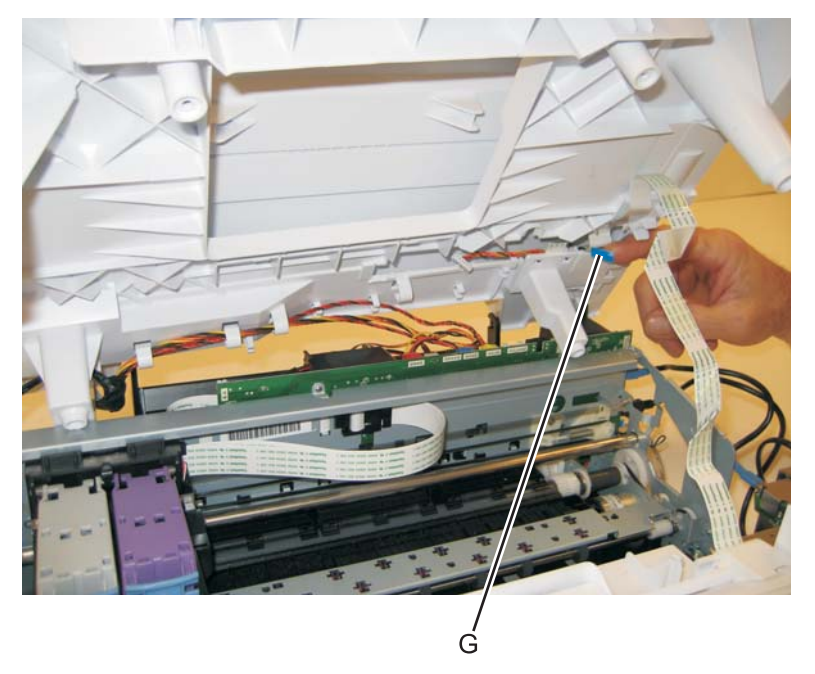

- 14. Remove the scanner assembly. See "Scanner assembly removal" on page 4-3.
- 15. Remove the midframe cover.

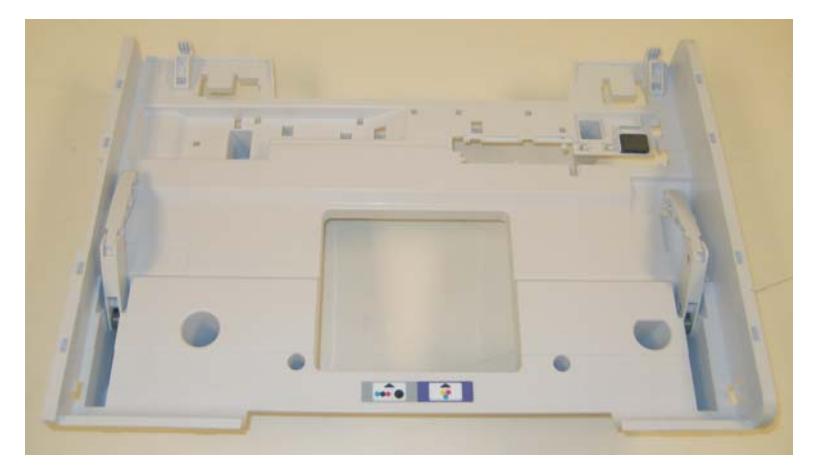

### Cardreader/PictBridge removal

- 1. Remove the scanner assembly."Scanner assembly removal" on page 4-3.
- 2. Remove the midframe cover. See "Midframe cover removal" on page 4-8.
- 3. Disconnect the cable (A), and remove the three screws (B).

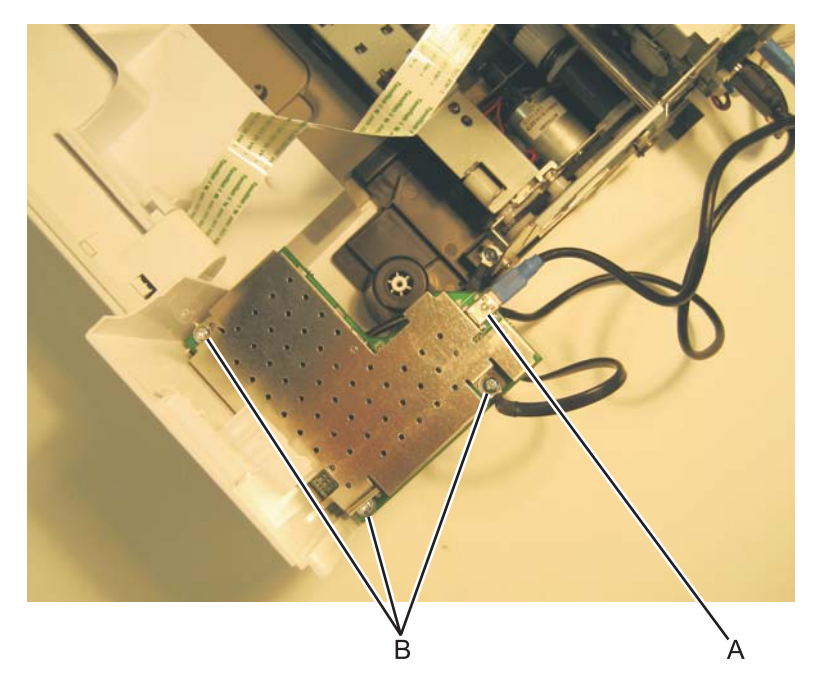

4. Remove the cardreader/PictBridge.

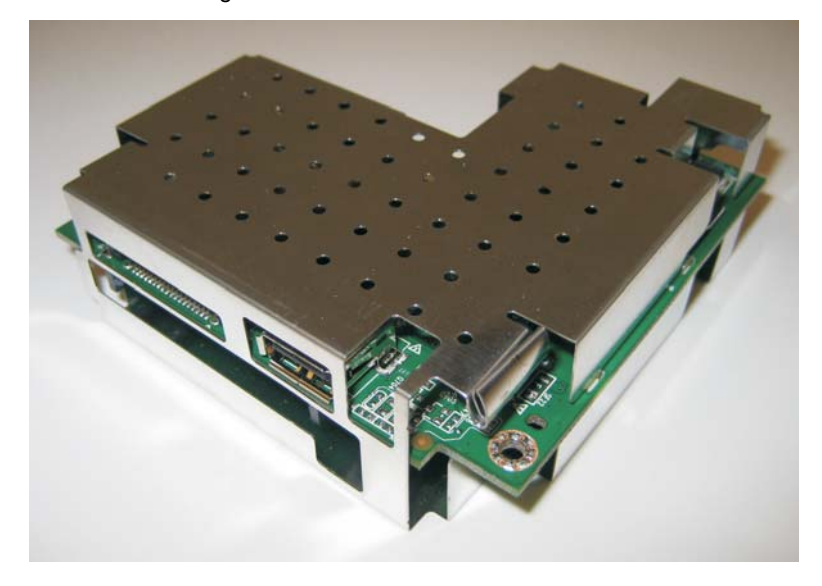

### Front cover removal

- 1. Remove the scanner assembly. See **"Scanner assembly removal" on page 4-3**.
- 2. Remove the midframe cover. See "Midframe cover removal" on page 4-8.
- 3. Remove the screw (A) to disconnect the ground cable, and disconnect the cable (B).

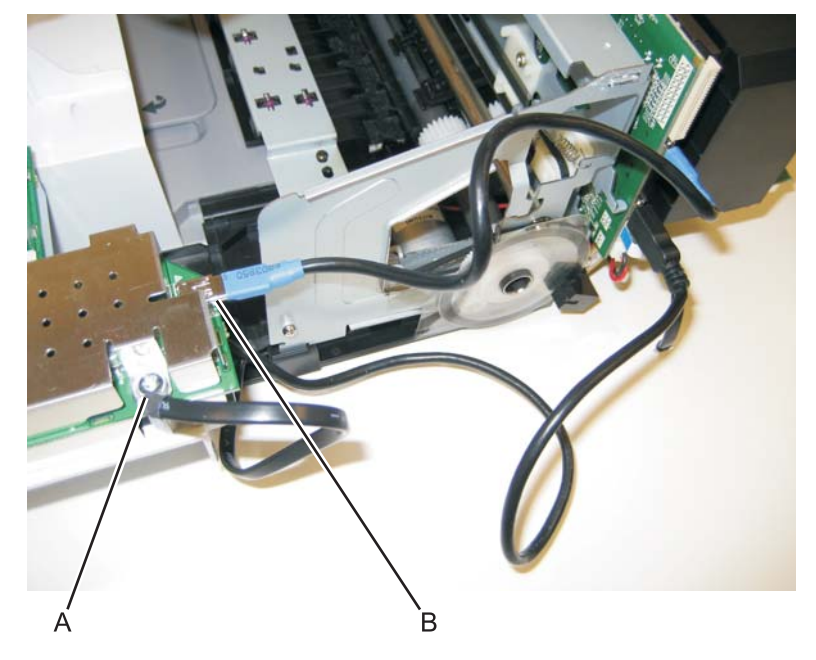

4. Pop the front cover loose from the front of the printer.

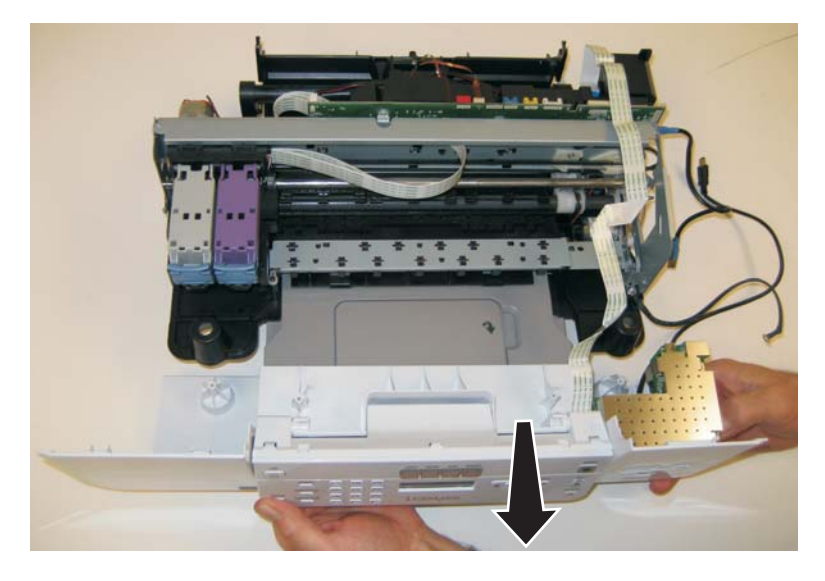

5. Remove the front cover with the control panel.

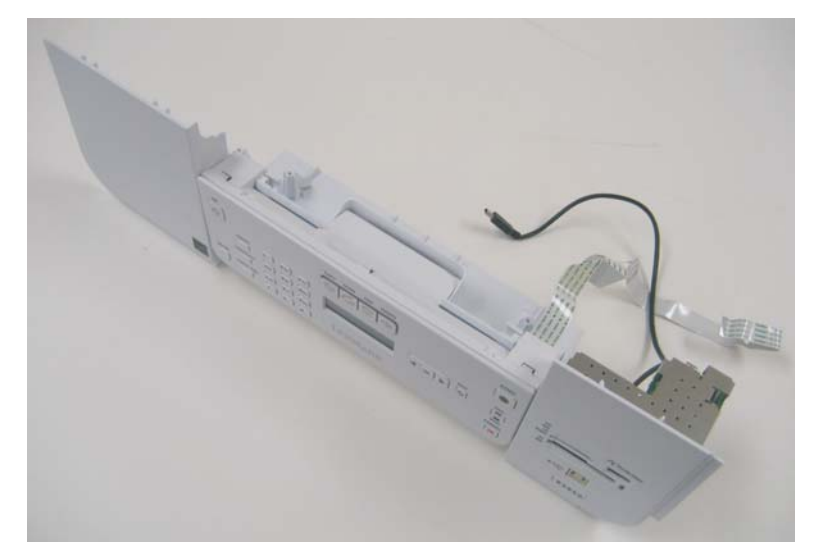

6. Remove the control panel. See "Control panel removal" on page 4-18. The front cover remains.

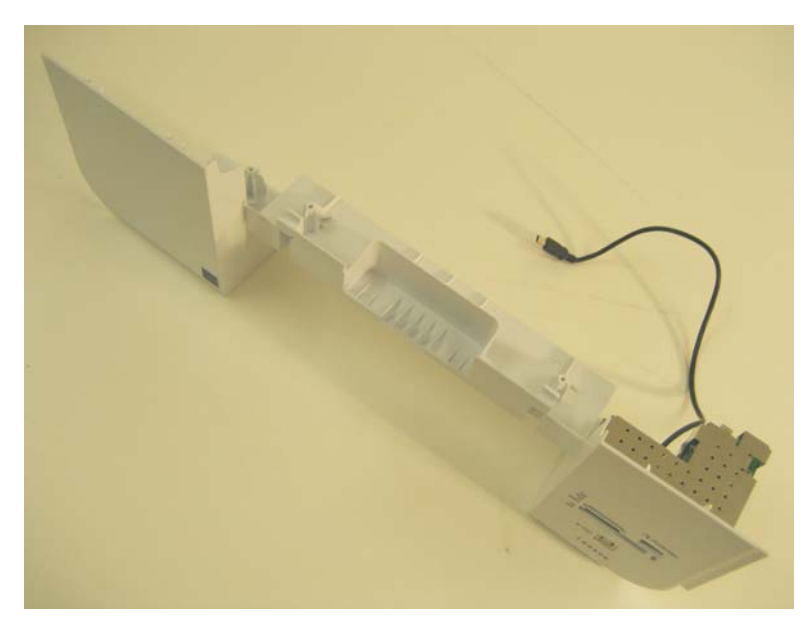

### Control panel removal

- 1. Remove the scanner assembly. See "Scanner assembly removal" on page 4-3.
- 2. Remove the midframe cover. See "Midframe cover removal" on page 4-8.
- 3. Remove the front cover. See "Front cover removal" on page 4-16.
- 4. Disconnect the control panel from the front cover.

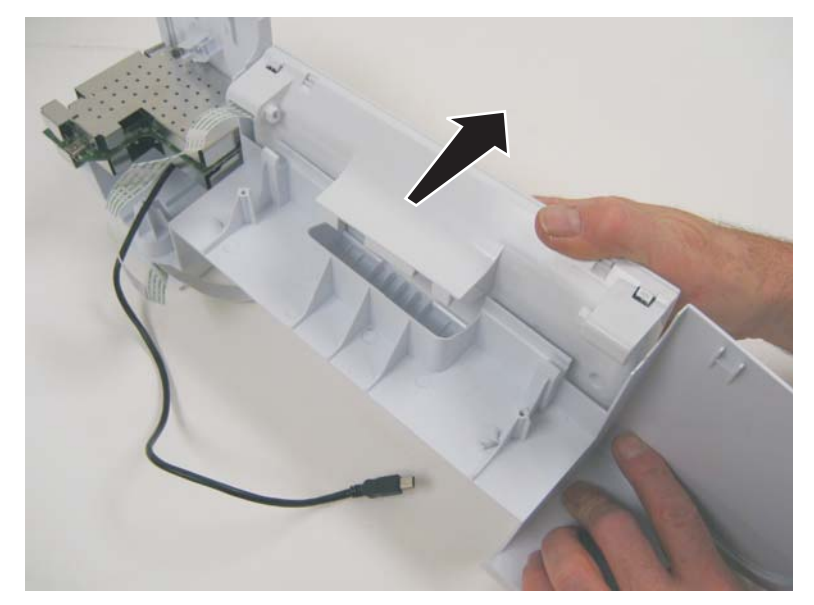

5. Remove the control panel.

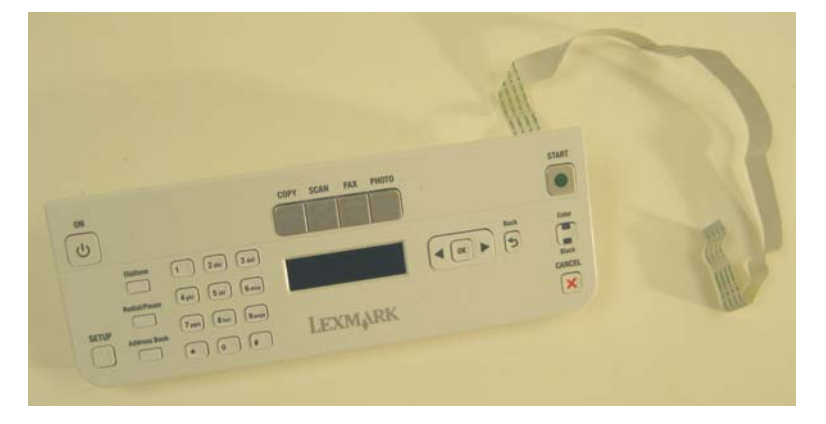

### Print engine removal

- 1. Remove the scanner assembly. See "Scanner assembly removal" on page 4-3.
- 2. Remove the midframe cover. See "Midframe cover removal" on page 4-8.
- 3. Remove the front cover. See "Front cover removal" on page 4-16.
- 4. Move the carrier to the center of the print engine.
- 5. Remove the three small screws (A), and the six screws (B).

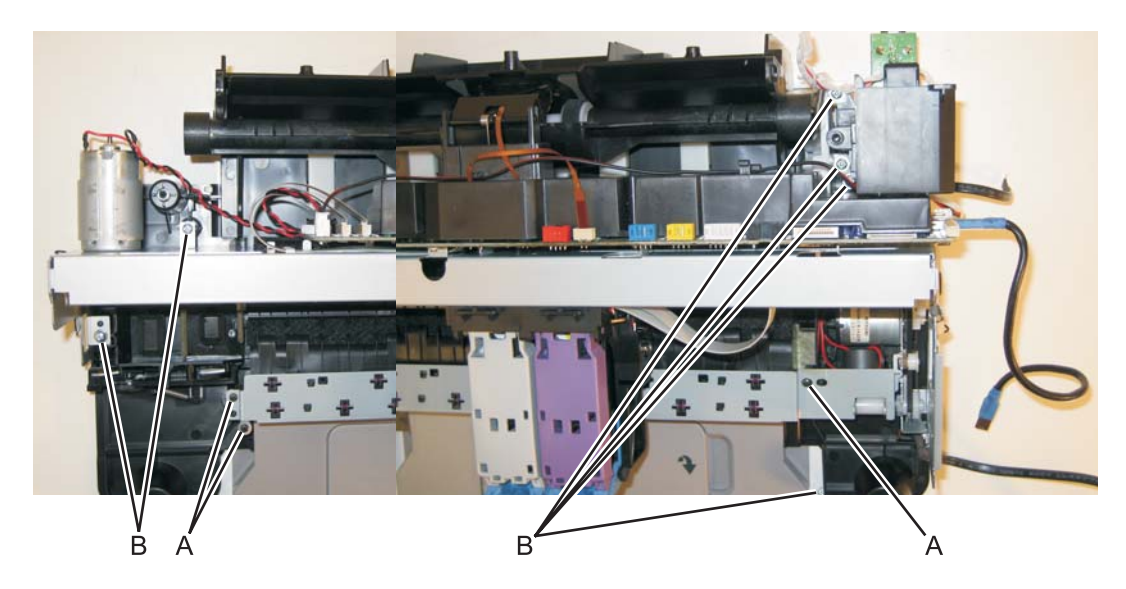

6. Remove the screw (C) from the right side of the printer.

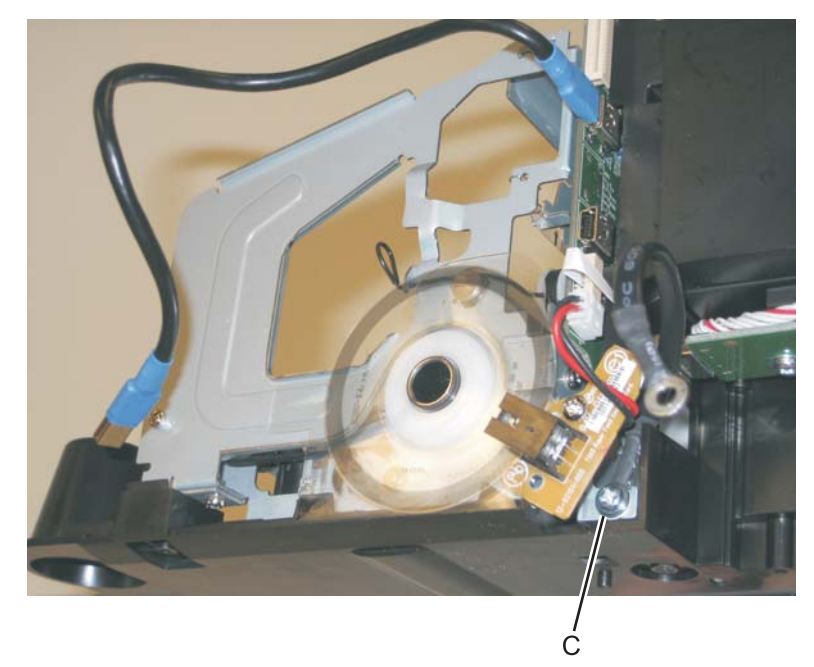

#### Lexmark 5600 Series

7. Disconnect the power supply guide cable (D) from the controller board.

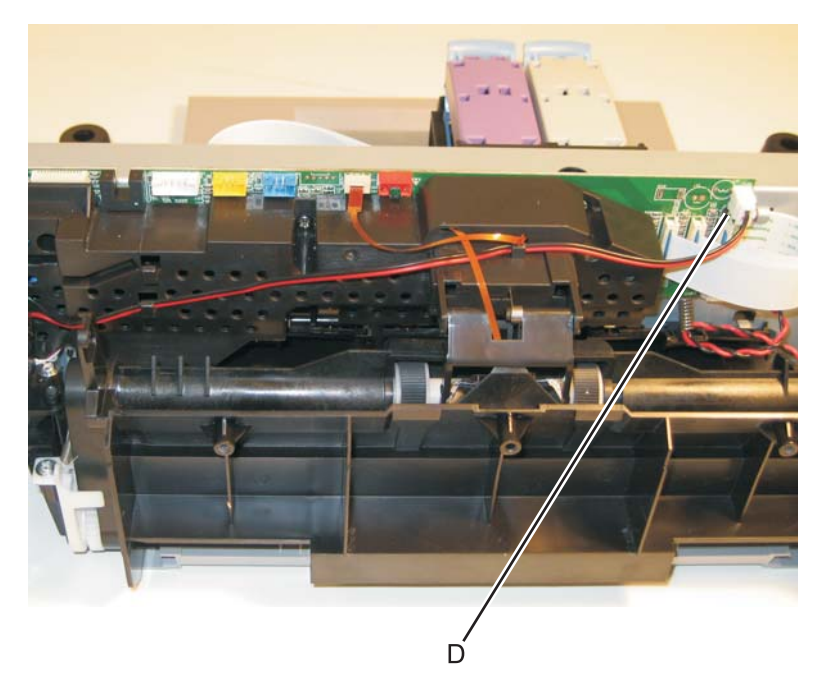

8. Remove the power supply guide.

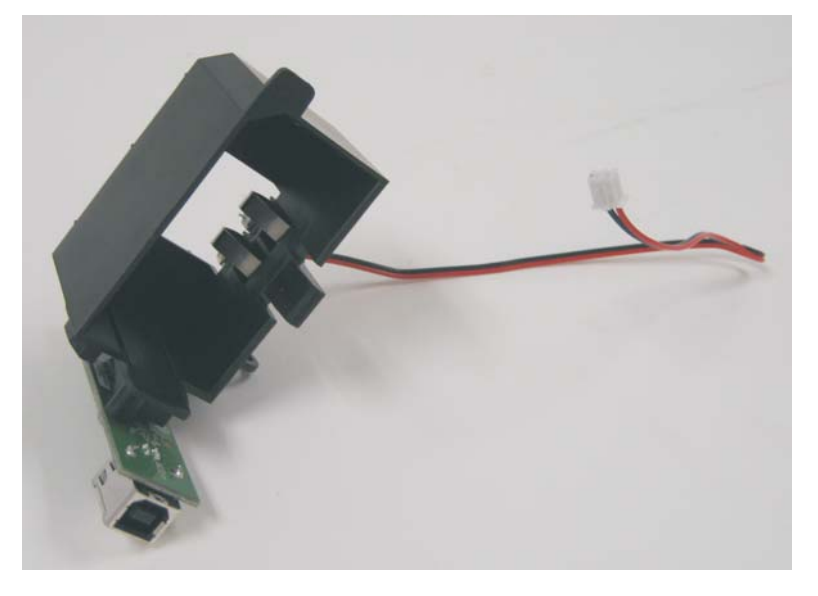

9. Lift, and remove the print engine.

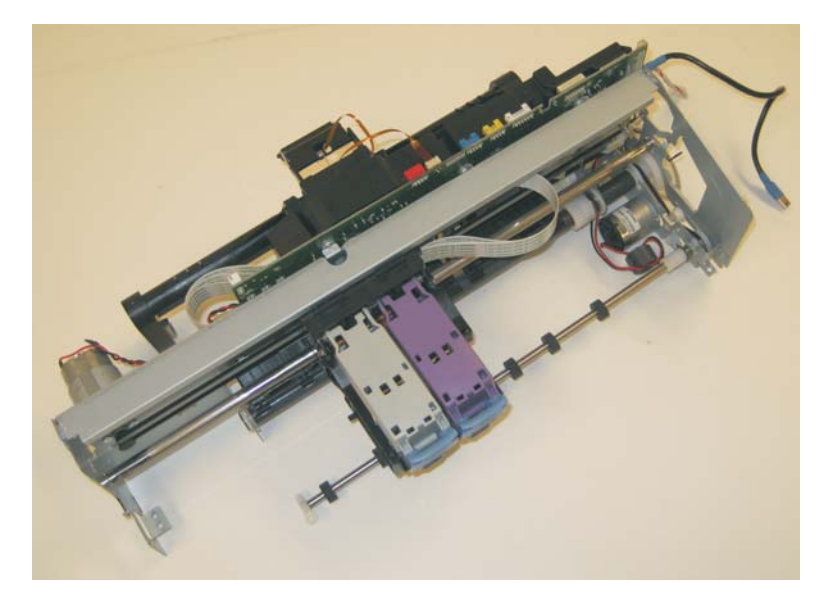

### Carrier assembly with belt and cables removal

- 1. Remove the scanner assembly. See "Scanner assembly removal" on page 4-3.
- 2. Remove the midframe cover. See "Midframe cover removal" on page 4-8.
- 3. Remove the front cover. See "Front cover removal" on page 4-16.
- 4. Remove the print engine. See "Print engine removal" on page 4-19.
- 5. Disconnect the three flat printhead cables (A).

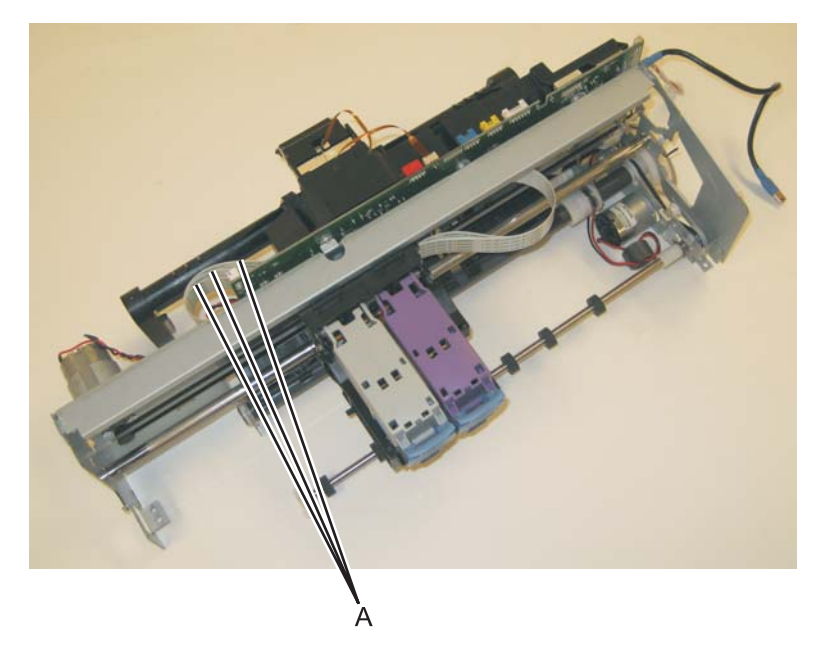

- 6. Disconnect both ends (B) of the encoder strip.
- 7. Remove the encoder strip.
- 8. Make sure the arrow on the right side is pointing up when installing an encoder strip.
- 9. Remove the two carrier shaft retainer clips (C).

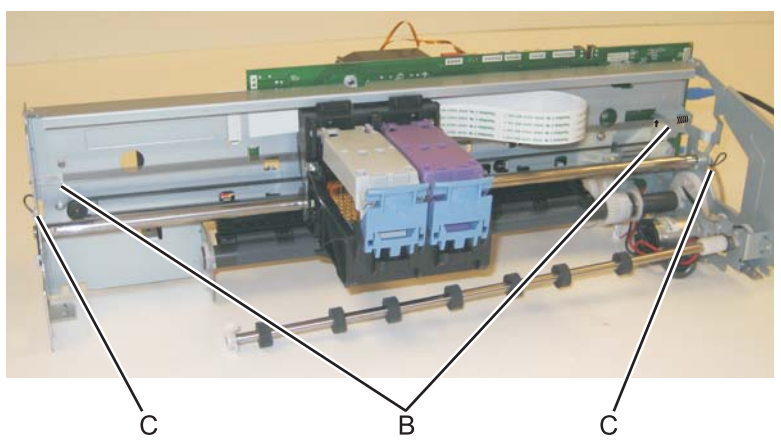

10. Slide the carrier shaft to the left.

11. Loosen the screw (D), press the tensioner (E), and remove the belt (F) from the carrier transport motor pulley.

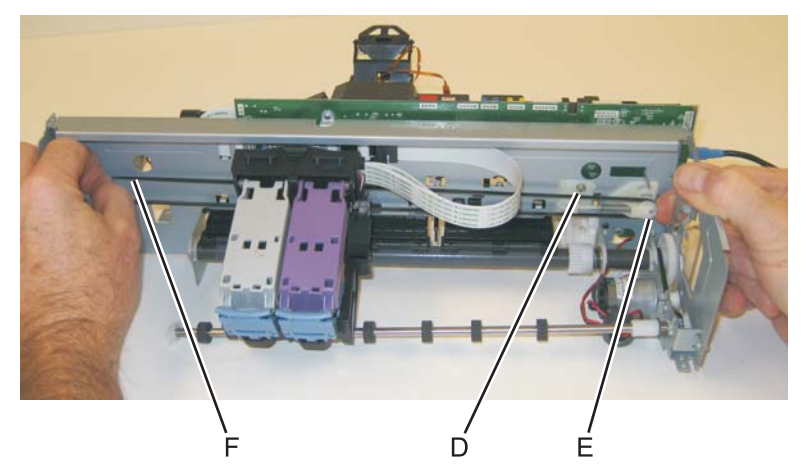

12. Press on the clip (G).

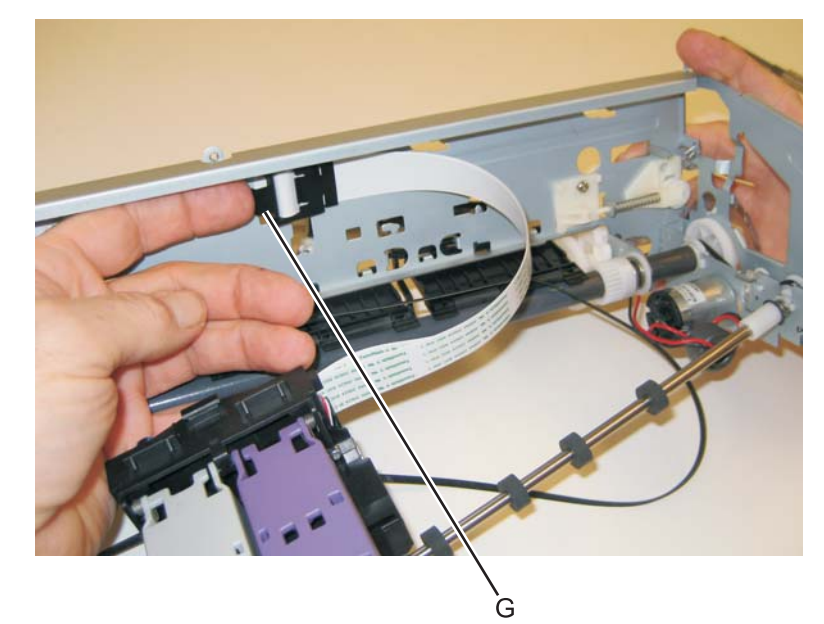

13. Remove the cables from the cable holder (H).

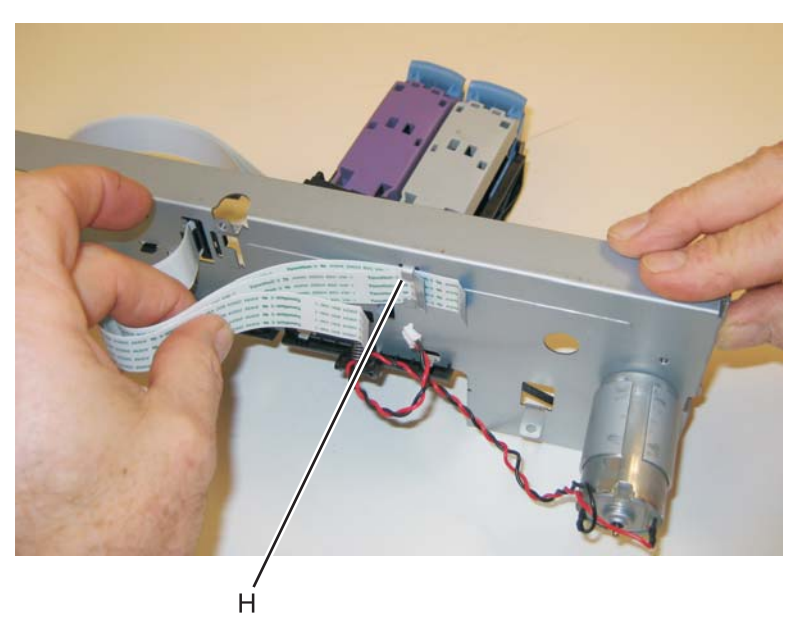

14. Press the clips (I), and remove the cables through the slot (J).

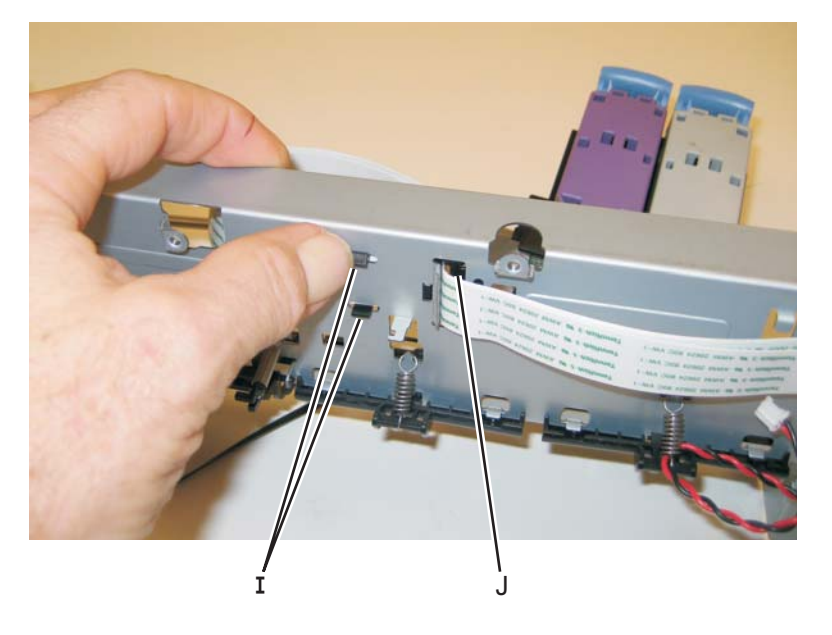

15. Remove the tensioner pulley (K).

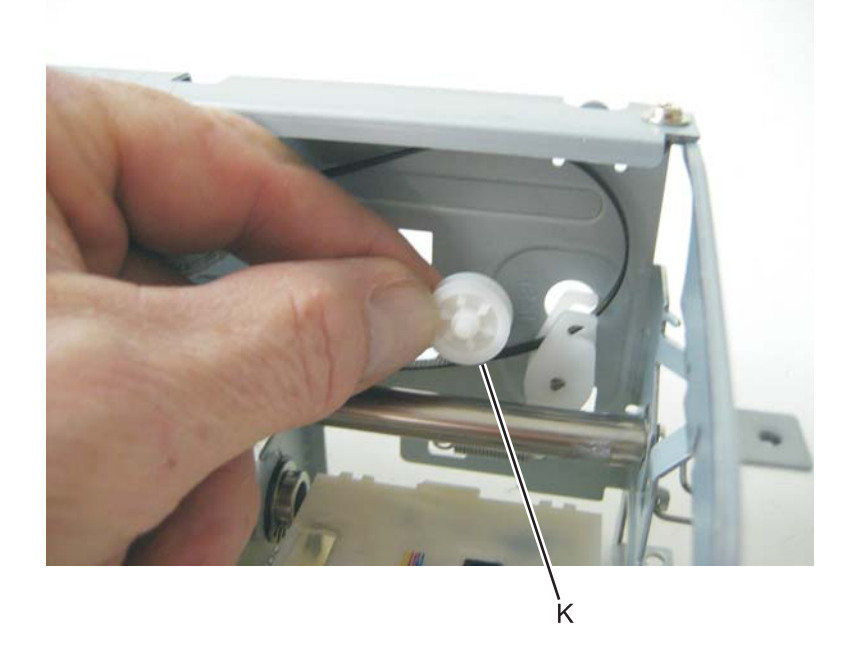

16. Remove the carrier assembly with belt and cables.

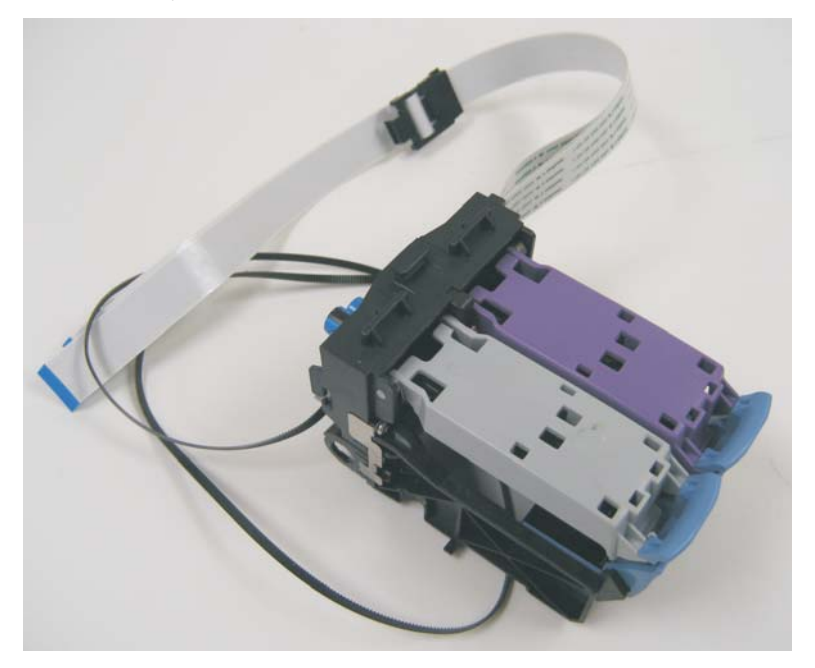

Note:

- Be sure to pay attention to the routing of all cables and the encoder strip.
- If the maintenance station is damaged, then replace the print engine.

### Fax card removal

**Note:** This device includes a lithium battery. Dispose of this battery in compliance with all local laws and regulations.

1. Remove the two screws (A) from the right side cover.

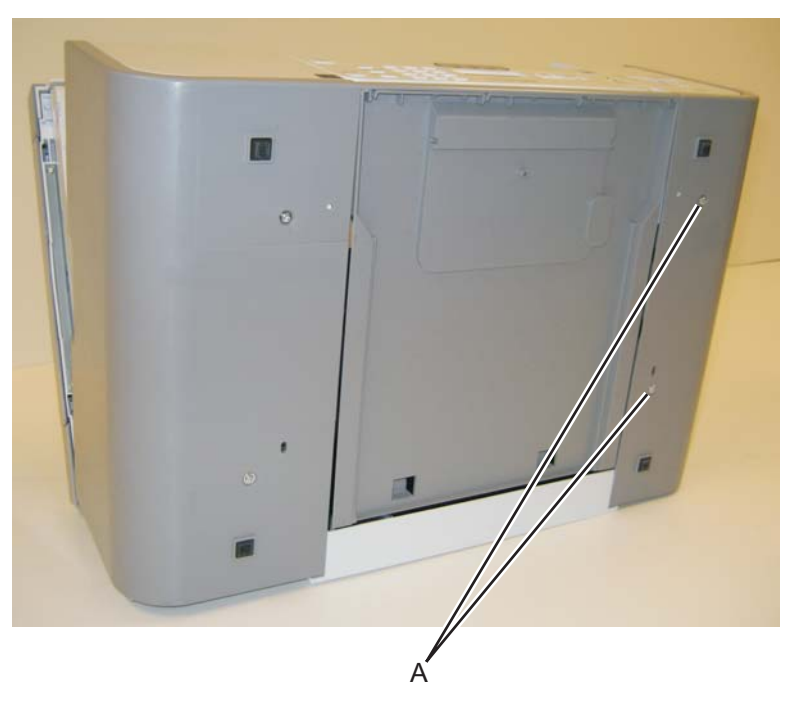

2. Disconnect the right side cover from the printer.

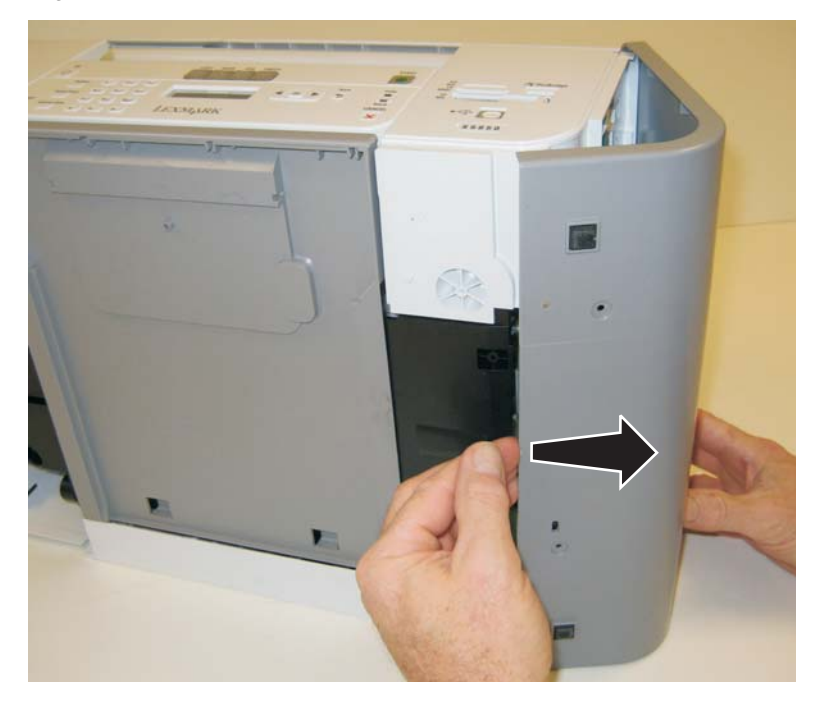

3. Remove the right side cover.

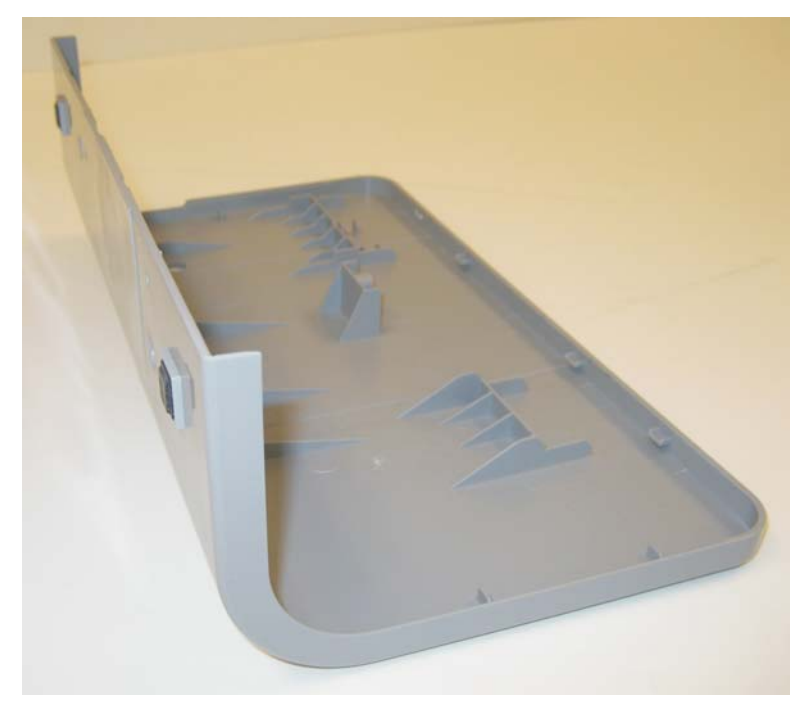

4. Disconnect the two cables (B), and remove the three screws (C).

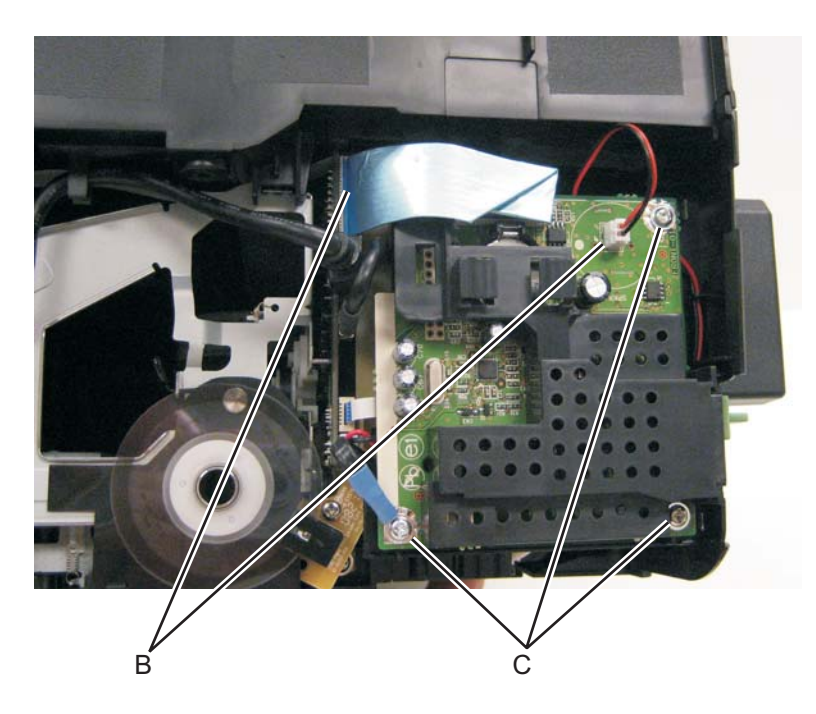

5. Remove the fax card.

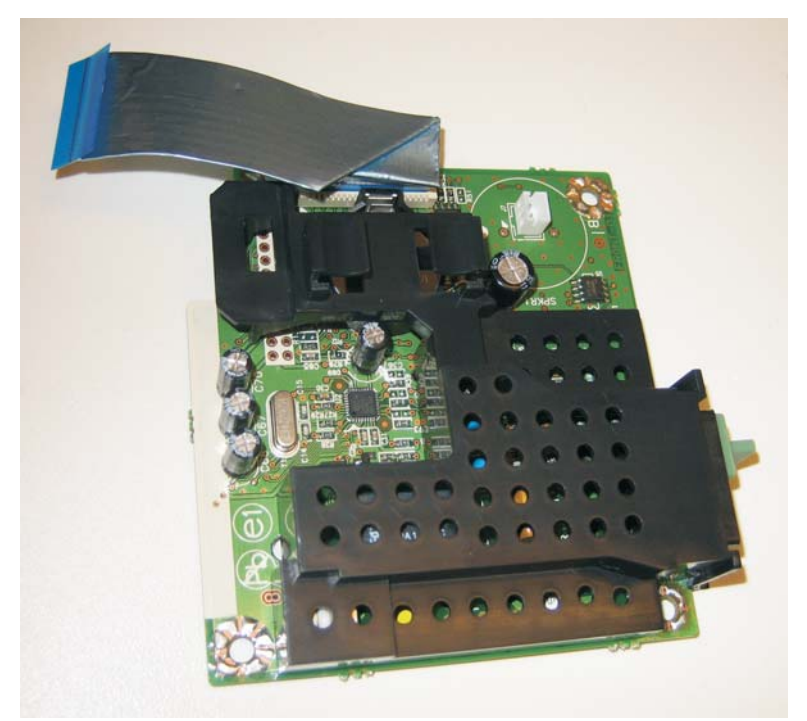

6. Press on the clip (D) to remove the battery.

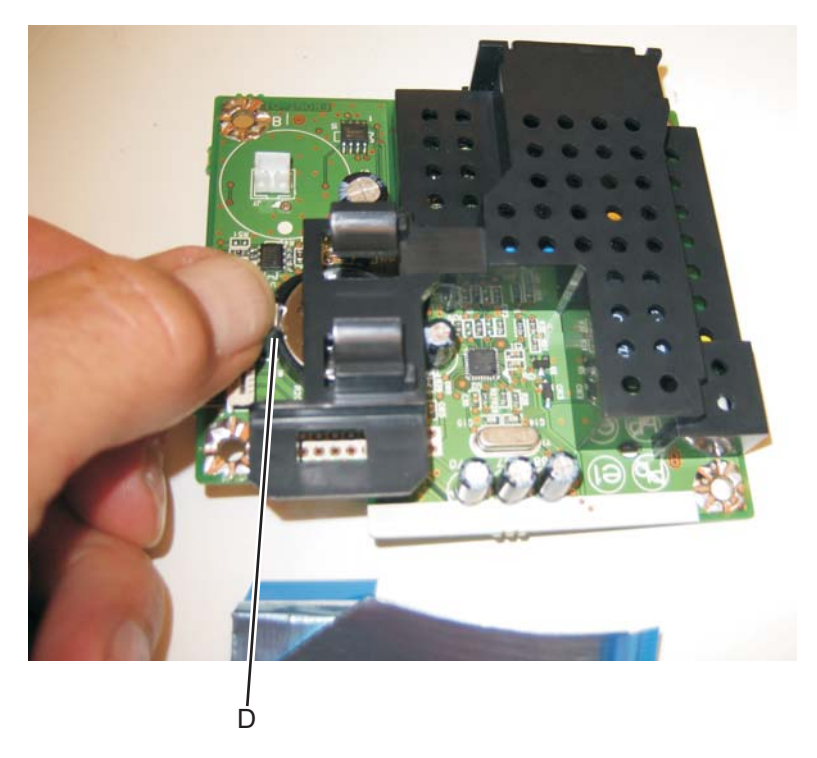

### System board removal

- 1. Remove the scanner assembly. See "Scanner assembly removal" on page 4-3.
- 2. Remove the midframe cover. See "Midframe cover removal" on page 4-8.
- 3. Remove the front cover. See "Front cover removal" on page 4-16.
- 4. Remove the print engine. See "**Print engine removal**" on page 4-19.
- 5. Remove the carrier assembly with belt and cables. See "Carrier assembly with belt and cables removal" on page 4-22.
- 6. Remove the fax card. See "The printer base is what remains." on page 4-31.
- 7. Disconnect all cables from the system board.
- 8. Remove the three screws (A), and disconnect the cable (B) from the system board.

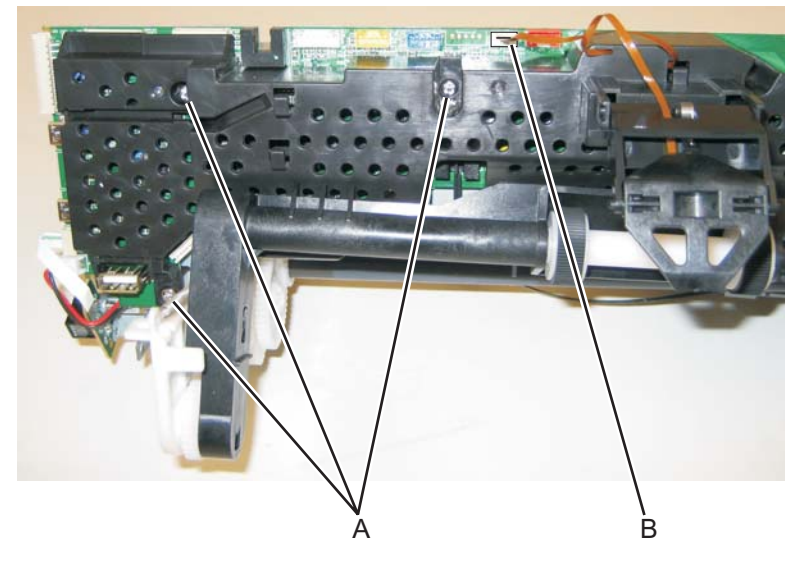

Note: When removing the system board, be careful not to damage the end-of-forms flag (C).

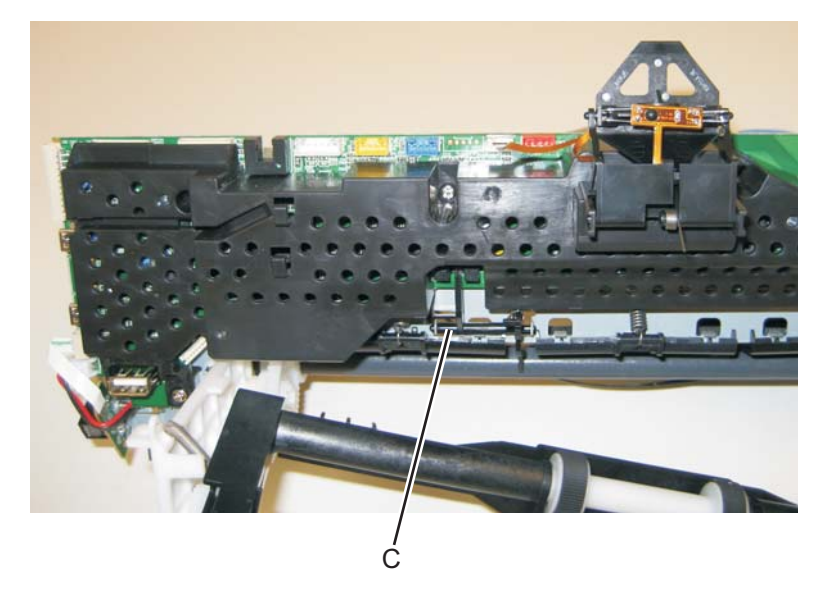

9. Remove the system board.

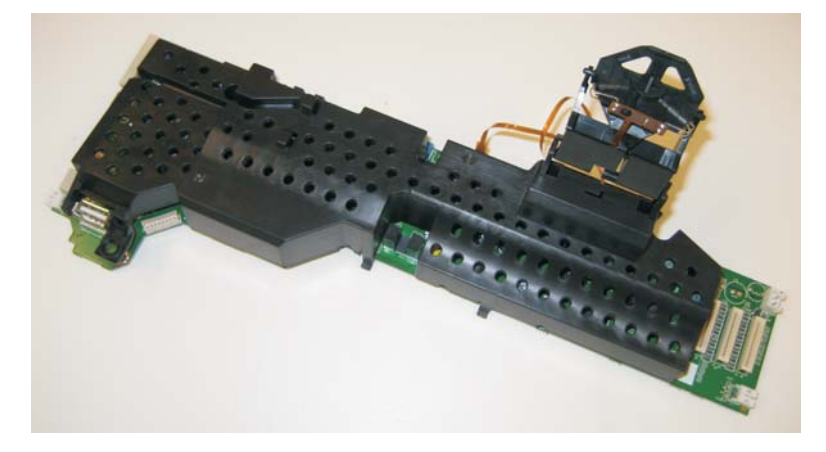

10. Lift and remove the system board shield.

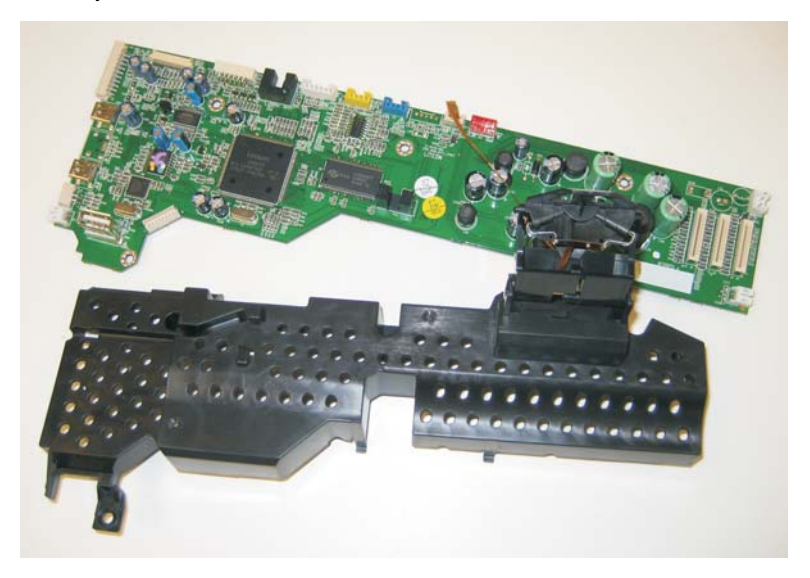

### Printer base removal

- 1. Remove the scanner assembly. See "Scanner assembly removal" on page 4-3.
- 2. Remove the midframe cover. See "Midframe cover removal" on page 4-8.
- 3. Remove the front cover. See "Front cover removal" on page 4-16.
- 4. Remove the print engine. See "**Print engine removal**" on page 4-19.
- 5. Remove the carrier assembly with belt and cables. See "Carrier assembly with belt and cables removal" on page 4-22.
- 6. Remove the system board. See "System board removal" on page 4-29.

The printer base is what remains.

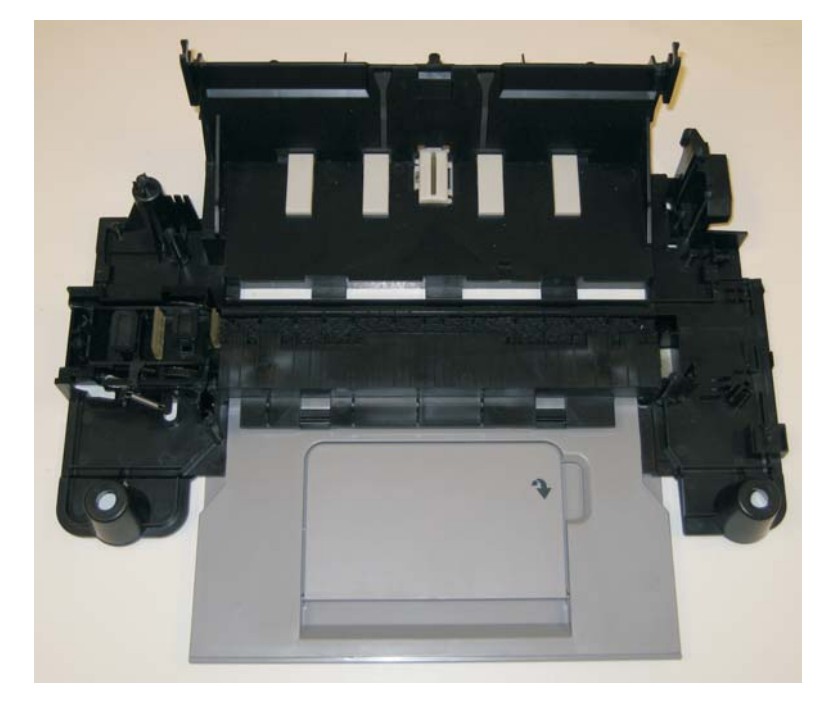

Lexmark 5600 Series

# **5.** Locations and connectors

# Locations

System board

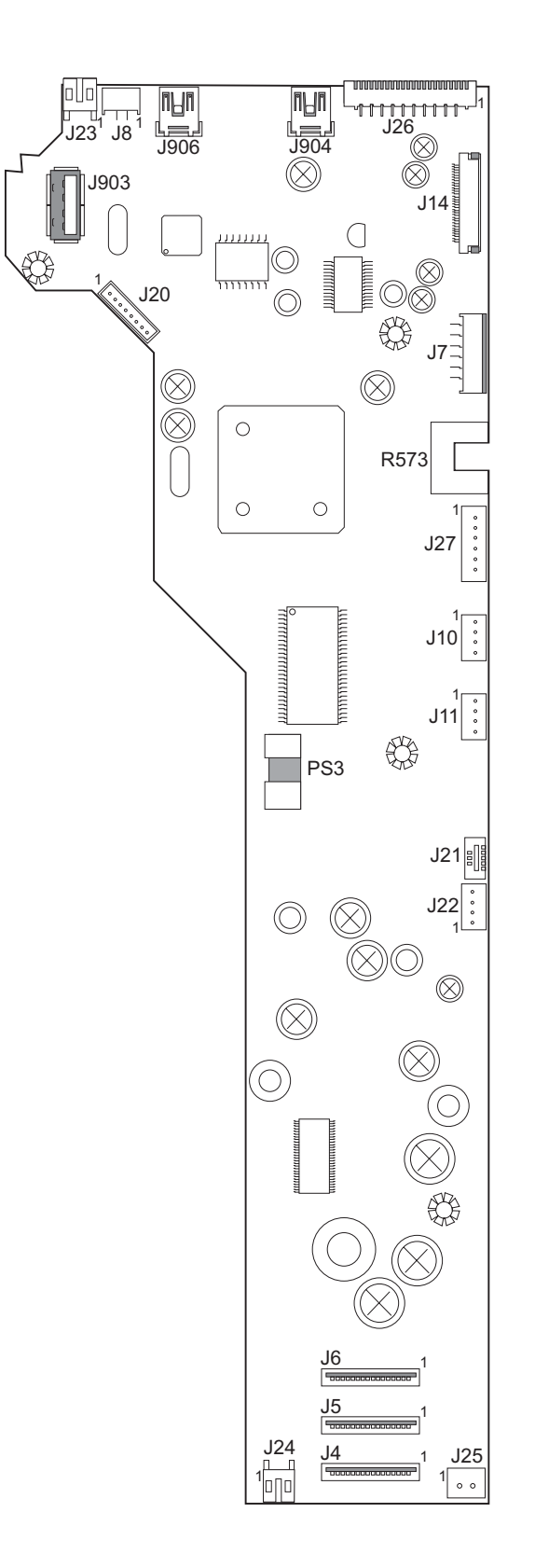

| Connector or location | Description             | Pin #    | Approximate voltage |
|-----------------------|-------------------------|----------|---------------------|
| J4                    | Carrier                 |          |                     |
| J5                    | Carrier                 |          |                     |
| J6                    | Carrier                 |          |                     |
| J7                    | CIS lamp                |          |                     |
| J8                    | Encoder dial            |          |                     |
| J14                   | Control panell          |          |                     |
| J20                   | Not used                |          |                     |
| J21                   | Media sensor            |          |                     |
| J22                   | ADF motor/EOF sensor    |          |                     |
| J23                   | Paperfeed motor         | 1&2      | 30 V                |
| J24                   | Transport carrier motor | 1&2      | 30 V                |
| J25                   | Power supply            | 1        | 30 V                |
| J26                   | Fax card                |          |                     |
| J27                   | Scanner motor           | 1&2      | 30 V                |
|                       |                         | 4, 5 & 6 | 3 V                 |
| J903                  | USB                     |          |                     |
| J904                  | Cardreader/PictBridge   |          |                     |
| PS3                   | EOF                     |          |                     |
| R573                  | Cartridge access sensor |          |                     |

## Fax card

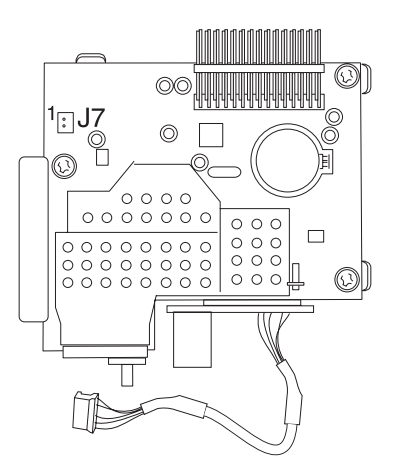

| Connector | Description | Pin number | Value |
|-----------|-------------|------------|-------|
| J7        | Speaker     | 2          |       |

## Cardreader/PictBridge

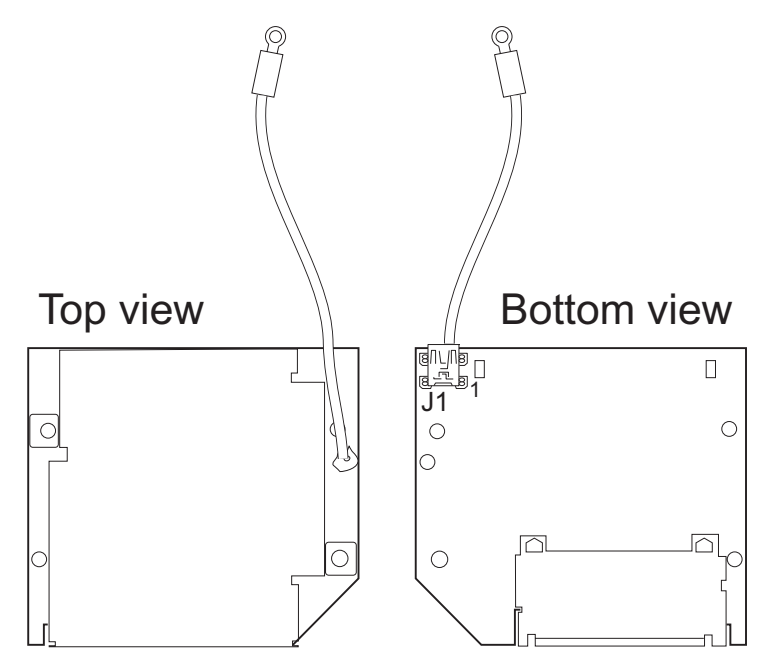

| Connector | Description | Pin number | Value |
|-----------|-------------|------------|-------|
| J1        | N/A         |            |       |

Lexmark 5600 Series

# 6. Preventive maintenance

This chapter describes procedures for printer preventive maintenance. Follow these recommendations to help prevent problems and maintain optimum performance.

# Lubrication specifications

Lubricate only when parts are replaced or as needed, not on a scheduled basis. Use grease to lubricate the following:

- All gear mounting studs
- The left and right ends of the large feed roller at the side frames
- The carrier to carrier frame engagement
- The carrier guide rod, and carrier guide rod bearings

**Warning:** Keep grease from coming into contact with any electrical components, as this may cause printer damage or failure. Do not lubricate the scanner rod or bearing after replacing.

Lexmark 5600 Series

# Index

### Α

acronyms 1-8

### С

copy specifications 1-3

### D

diagnostic aids test page 3-1

### G

general information 1-1

### L

locations and connectors 5-1 lubrication specifications 6-1

### М

maintenance approach 1-8

## 0

operator panel using 1-5

### Ρ

plastic latches 4-2 preventive maintenance 6-1 print cartridges 1-1 print specifications 1-2

## S

safety information v scanner specifications 1-2, 1-3 specifications copy 1-3 print 1-2 scanner 1-2

### Т

tools required 1-8
Lexmark 5600 Series